| Nazwa jednostki organizacyjnej |     |                               | Ministerstwo Finansów |
|--------------------------------|-----|-------------------------------|-----------------------|
| Dokument                       |     | PODRĘCZNIK UŻYTKOWNIKA        |                       |
|                                |     | APLIKACJA ETW - FORMULARZ EZW |                       |
| Wersja dokumentu               | 1.4 | Data opracowania              | 2022.05.24            |

# MINISTERSTWO FINANSÓW

# PODRĘCZNIK UŻYTKOWNIKA Aplikacja eTW – Formularz EZW Wersja 1.4

Maj 2022

| Nazwa jednostki organizacyjnej |     |                               | Ministerstwo Finansów |
|--------------------------------|-----|-------------------------------|-----------------------|
| Dokument                       |     | PODRĘCZNIK UŻYTKOWNIKA        |                       |
|                                |     | APLIKACJA ETW - FORMULARZ EZW |                       |
| Wersja dokumentu               | 1.4 | Data opracowania              | 2022.05.24            |

## Spis treści

|    | Historia zmian                                                                           | 3     |
|----|------------------------------------------------------------------------------------------|-------|
| 1. | Wstęp                                                                                    | 4     |
| 2. | Opis ogólny                                                                              | 4     |
| 3. | Aplikacja eTW                                                                            | 5     |
|    | 3.1. Informacje ogólne                                                                   | 5     |
|    | 3.2. Dostep do aplikacii                                                                 | 6     |
|    | 3.3. Logowanie do aplikacii                                                              | 7     |
|    | 3.4. Ekran główny                                                                        | 12    |
| 4. | Tworzenie i wysyłka dokumentów w systemie eTW                                            | 14    |
|    | 4.1. Ekran wyboru formularzy                                                             | 14    |
|    | 4.2. Formularz EZW                                                                       | 15    |
|    | 4.2.1. Rodzai informacii: Zawiadomienie dotvczace wierzyciela                            | 16    |
|    | 4.2.1.1. Krok 1: Nagłówek                                                                | 16    |
|    | 4.2.1.2. Krok 2: Wierzyciel                                                              | 17    |
|    | 4.2.1.3. Krok 3: Załaczniki                                                              | 19    |
|    | 4.2.1.4. Krok 4: Organ                                                                   | 19    |
|    | 4.2.2. Rodzai informacii: Zawiadomienie dotvczace zobowiazanego                          | 20    |
|    | 4.2.2.1. Krok 1: Nagłówek                                                                | 20    |
|    | 4.2.2.2. Krok 2: Wierzyciel                                                              | 21    |
|    | 4.2.2.3. Krok 3: Zobowiazany                                                             | 23    |
|    | 4.2.2.3.1. Osoba fizvczna                                                                | 23    |
|    | 4.2.2.3.2. Podmiot niebedacy osoba fizyczna                                              | 26    |
|    | 4.2.2.3.3. Małżonkowie odpowiedzialni solidarnie                                         | 28    |
|    | 4.2.2.4. Krok 4: Treść informacji                                                        | 30    |
|    | 4.2.2.5. Krok 5: Załaczniki                                                              | 32    |
|    | 4.2.2.6. Krok 6: Organ                                                                   | 33    |
|    | 4.2.3. Rodzaj informaciji: Zawiadomienje dotvczace tvtułu/zarządzenia zabezpieczenia     | 34    |
|    | 4.2.3.1. Krok 1: Nagłówek                                                                | 34    |
|    | 4.2.3.2. Krok 2: Wierzyciel                                                              | 35    |
|    | 4.2.3.3. Krok 3: Zobowiazany                                                             | 37    |
|    | 4.2.3.3.1. Osoba fizvczna                                                                | 37    |
|    | 4.2.3.3.2. Podmiot niebedacy osoba fizyczna                                              | 40    |
|    | 4.2.3.3. Małżonkowie odpowiedzialni solidarnie                                           | 42    |
|    | 4.2.3.4. Krok 4: Treść informacji                                                        | 44    |
|    | 4.2.3.4.1. Informacia o zmianach wysokości należności pienieżnei                         | 45    |
|    | 4.2.3.4.2. Informacia o zawieszeniu postepowania edzekucyjnego/zabezpieczajacego         | 46    |
|    | 4.2.3.4.3. Informacia o podieciu zawieszonego postępowania egzekucyjnego/zabezpieczające | eao   |
|    | 47                                                                                       | - 3 - |
|    | 4.2.3.4.4. Informacia o umorzeniu postepowania egzekucvinego/zabezpieczajacego           | 48    |
|    | 4.2.3.4.5. Informacia o przerwach w naliczaniu odsetek po wystawieniu TW                 | 49    |
|    | 4.2.3.4.6. Dane dotvczace podmiotów bioracych udział w postepowa                         | niu   |
|    | egzekucvinvm/zabezpieczajacvm                                                            | 50    |
|    | 4.2.3.4.7. Pozostałe informacje o zobowiazanym/postepowaniu                              | 51    |
|    | 4.2.3.4.8. Zawiadomienie innego organu przez wierzyciela                                 | 51    |
|    | 4.2.3.5. Krok 5: Załaczniki                                                              | 52    |
|    | 4.2.3.6. Krok 6: Organ                                                                   | 53    |
|    | 4.3. Wysyłka formularza                                                                  | 54    |
|    |                                                                                          |       |

| Nazwa jednostki organizacyjnej |     |                               | Ministerstwo Finansów |
|--------------------------------|-----|-------------------------------|-----------------------|
| Dokument                       |     | PODRĘCZNIK UŻYTKOWNIKA        |                       |
|                                |     | APLIKACJA ETW - FORMULARZ EZW |                       |
| Wersja dokumentu               | 1.4 | Data opracowania              | 2022.05.24            |

# Historia zmian

| Nr<br>wersji   | Data           | Opis         | Działanie (*) | Rozdziały (**) | Autorzy   |
|----------------|----------------|--------------|---------------|----------------|-----------|
| 1.0            | 2022 04 11     | Utworzenie   | N             | W              | Aplikacje |
| 1.0            | 2022.04.11     | dokumentu    |               |                | Krytyczne |
| 1.1 2022.05.09 | Aktualizacja   | Z,W          | W             | Aplikacje      |           |
|                | dokumentu      |              |               | Krytyczne      |           |
| 1 2            | 1.2 2022.05.42 | Aktualizacja | Z,W           | W              | Aplikacje |
| 1.2 2022.05.13 | dokumentu      |              |               | Krytyczne      |           |
| 1 2            | 4.2 2022.05.22 | Aktualizacja | Z,W           | W              | Aplikacje |
| 1.3 2022.05.23 | dokumentu      |              |               | Krytyczne      |           |
| 1.4            | 2022 05 24     | Aktualizacja | Z             | 4.2.3.4.4      | Aplikacje |
| 1.4 2022.05.24 | dokumentu      |              |               | Krytyczne      |           |

(\*) Działanie: N-Nowy, Z-Zmiana, W-Weryfikacja

(\*\*) Rozdziały: numer rozdziałów lub W-Wszystkie

| Nazwa jednostki organizacyjnej |     |                               | Ministerstwo Finansów |
|--------------------------------|-----|-------------------------------|-----------------------|
| Dokument                       |     | PODRĘCZNIK UŻYTKOWNIKA        |                       |
|                                |     | APLIKACJA ETW - FORMULARZ EZW |                       |
| Wersja dokumentu               | 1.4 | Data opracowania              | 2022.05.24            |

# 1. Wstęp

Niniejszy dokument stanowi podręcznik użytkownika, który ma za zadanie ułatwić wierzycielowi sporządzanie w systemie eTW elektronicznych dokumentów związanych z egzekucją administracyjną. Dokument zawiera opis sposobu logowania, głównych ekranów systemu oraz funkcjonalności dostępnych dla wierzyciela.

# 2.Opis ogólny

Minister Finansów, Funduszy i Polityki Regionalnej w porozumieniu z Ministrem Sprawiedliwości na podstawie delegacji ustawowej zawartej w art. 26 § 2 ustawy z dnia 17 czerwca 1966 r. o postępowaniu egzekucyjnym w administracji (Dz. U. z 2022 r. poz. 479), zwanej dalej u.p.e.a., wydał w dniu 12 stycznia 2021 r. rozporządzenie w sprawie wzorów tytułów wykonawczych stosowanych w egzekucji administracyjnej (Dz. U. poz. 176), którym określił między innymi wzór tytułu wykonawczego stosowanego w egzekucji obowiązków o charakterze pieniężnym oraz - kolejnego tytułu wykonawczego. Natomiast rozporządzeniem Ministra Finansów z dnia 24 lipca 2020 r. w sprawie wzorów zarządzenia zabezpieczenia (Dz. U. poz. 1315) został określony m.in. wzór zarządzenia zabezpieczenia.

Przepis art. 26 § 1c u.p.e.a. ustanawia zasadę elektronicznego przekazywania tytułów wykonawczych naczelnikowi urzędu skarbowego będącego organem egzekucyjnym. Zgodnie zaś z art. 26 § 1e u.p.e.a. wierzyciel przekazuje organowi egzekucyjnemu wraz z wnioskiem egzekucyjnym i tytułem wykonawczym informację dodatkową.

W myśl § 3 ust. 2 rozporządzenia Ministra Finansów, Funduszy I Polityki Regionalnej z dnia 18 lutego 2021 r. w sprawie współpracy wierzyciela, organu egzekucyjnego i dłużnika zajętej wierzytelności w postępowaniu egzekucyjnym należności pieniężnych (Dz. U. poz. 320) wierzyciel przekazuje zawiadomienie, o którym mowa w art. 32aa ustawy, organowi egzekucyjnemu będącemu naczelnikiem urzędu skarbowego za pośrednictwem systemu teleinformatycznego, o którym mowa w art. 26aa § 1 ustawy.

System teleinformatyczny, przy wykorzystaniu którego wnioski egzekucyjne i tytuły wykonawcze przekazywane są do organu egzekucyjnego będącego naczelnikiem urzędu skarbowego, prowadzi Dyrektor Izby Administracji Skarbowej w Szczecinie, który na wniosek wierzyciela, nadaje mu dostęp do tego systemu, w zakresie niezbędnym do wszczęcia lub prowadzenia postępowania egzekucyjnego.

Administrator CKEA (superadmin) tworzy konta wierzycieli / administratorów lokalnych, którzy następnie nadają dostępy pracownikom jednostki organizacyjnej działającej w imieniu wierzyciela.

Przyjęto dodatkowo założenie, że nadawanie kolejnych uprawnień z poziomu administratora lokalnego dla poziomu niższego odbywa się według zasad i procedur ustalonych wewnątrz danej jednostki.

Niniejszy dokument przedstawia proces związany z tworzeniem dokumentu elektronicznego zawiadomienia wierzyciela.

| Nazwa jednostki organizacyjnej |     |                               | Ministerstwo Finansów |
|--------------------------------|-----|-------------------------------|-----------------------|
| Dokument                       |     | PODRĘCZNIK UŻYTKOWNIKA        |                       |
|                                |     | APLIKACJA ETW - FORMULARZ EZW |                       |
| Wersja dokumentu               | 1.4 | Data opracowania              | 2022.05.24            |

# **3. Aplikacja eTW 3.1.Informacje ogólne**

Aplikacja eTW to rozwiązanie informatyczne umożliwiające wytworzenie oraz przekazanie przez wierzyciela elektronicznych tytułów wykonawczych do organu egzekucyjnego. Przygotowane rozwiązanie posiada trzy główne komponenty:

- aplikację eTW inaczej nazywaną Portalem wierzyciela, w której udostępniono formularze elektroniczne dla dokumentów: tytuł wykonawczy TW-1(5), kolejny tytuł wykonawczy TW-3(2), zarządzenie zabezpieczenia ZZ-1(1), kolejne zarządzenie zabezpieczenia ZZ-2(1) oraz zawiadomienie wierzyciela ZW,
- bramkę usługową dla wierzycieli wystawiającą API do integracji zewnętrznych systemów informatycznych wierzycieli oraz weryfikującą zgodność przekazywanych dokumentów XML ze schematem XSD w celu zapewnienia poprawności danych,
- portal dla organów egzekucyjnych, w którym przyjmowane są dokumenty elektroniczne, weryfikowane i obsługiwane przez pracowników organów egzekucyjnych z możliwością ich rejestracji i nadania klauzuli.

Funkcjonowanie systemu kontroluje administrator na poziomie CKEA. Do jego kompetencji należy tworzenie kont wierzyciela, organów obsługujących wierzyciela oraz administratora lokalnego dla każdego podmiotu. Administratorzy lokalni z kolei, odpowiedzialni są za utworzenie kont użytkowników realizujących zadania z obszaru egzekucji na rzecz konkretnej jednostki organizacyjnej. Użytkownicy tacy mają dostęp wyłącznie do zasobów danego organu wierzyciela oraz organu obsługującego wierzyciela.

System umożliwia wygenerowanie elektronicznego tytułu wykonawczego TW-1(5), kolejnego tytułu wykonawczego TW-3(2), zarządzenia zabezpieczenia ZZ-1(1), kolejnego zarządzenia zabezpieczenia ZZ-2(1) oraz zawiadomienia wierzyciela ZW w formie pliku XML, a także ich wizualizację i przesłanie do organu egzekucyjnego za pomocą bramki usługowej. Daje też możliwość wczytania wcześniej utworzonego dokumentu w formie XML (tzw. pliku bazowego) w celu jego modyfikacji lub wysyłki.

Obsługa każdego formularza udostępniona w systemie eTW podzielona jest na kroki. W formularzu ZW liczba kroków jest zależna od wybranych opcji i może zawierać 4 lub 6 kroków. System wskazuje, w którym kroku znajduje się w danej chwili użytkownik:

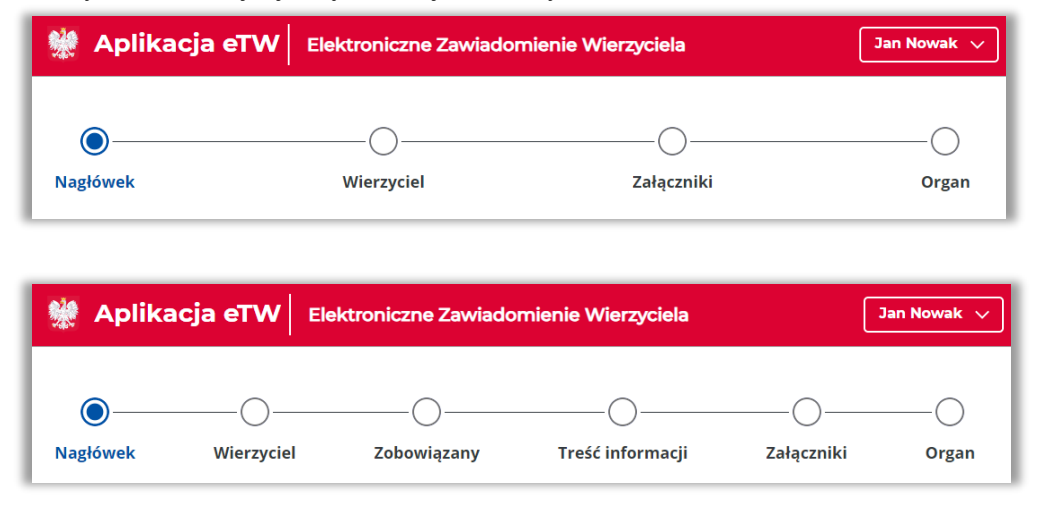

| Nazwa jednostki organizacyjnej |     |                               | Ministerstwo Finansów |
|--------------------------------|-----|-------------------------------|-----------------------|
| Dokument                       |     | PODRĘCZNIK UŻYTKOWNIKA        |                       |
|                                |     | APLIKACJA ETW - FORMULARZ EZW |                       |
| Wersja dokumentu               | 1.4 | Data opracowania              | 2022.05.24            |

Aplikacja pozwala także na zapisywanie postępu prac w trakcie wypełniania formularza:

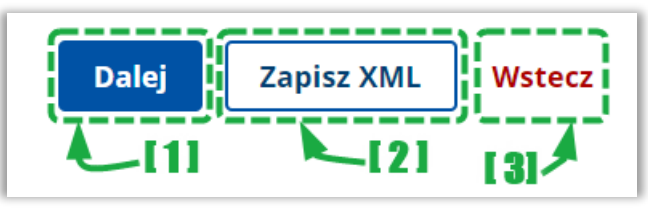

- [1] przycisk pozwalający na przejście do kolejnego ekranu / kroku,
- [2] przycisk pozwalający na zapisanie aktualnego stanu wypełnienia formularza do pliku XML.
   Plik taki można następnie wczytać do aplikacji i kontynuować pracę w systemie,
- [3] przycisk pozwalający na powrót do poprzedniego ekranu / kroku.

W aplikacji istnieją pola, które należy obowiązkowo wypełnić, oznaczone gwiazdką (\*) oraz pola wypełniane opcjonalnie. Przykładowe pola:

| Numer domu* | Numer lokalu |
|-------------|--------------|
| Wpisz numer | Wpisz numer  |

**UWAGA!** Przejście do kolejnego kroku za pomocą przycisku *Dalej* możliwe jest wyłącznie po poprawnym wypełnieniu wszystkich wymaganych pól na danym ekranie. W przypadku braku wymaganych danych, system wyświetli stosowny komunikat na dole strony.

Dodatkowo, możliwa jest nawigacja bezpośrednio po ikonach poszczególnych bloków. W takim przypadku komunikat o błędach przy wypełnianiu danych nie zostanie wyświetlony. Należy pamiętać, że przejście do etapu podpisu dokumentu i jego wysyłki możliwe jest dopiero po poprawnym wypełnieniu całego dokumentu.

**UWAGA!** Dokument po wypełnieniu należy zapisać na dysku komputera, a następnie podpisać elektronicznie. Proces podpisu realizowany jest poza systemem eTW przy wykorzystaniu aplikacji dostawców podpisów. Podpisany dokument następnie należy ponownie wczytać do systemu eTW i wysłać. Dalsze procedowanie dokumentu obejmuje jego rejestrację w systemie *e-Dokumenty* przez pracowników organu egzekucyjnego.

## 3.2. Dostęp do aplikacji

Aplikacja eTW dostępna jest z poziomu przeglądarki internetowej pod adresem **etw.mf.gov.pl**. Dostęp do funkcjonalności systemu wymaga zalogowania (szczegółowy opis w rozdziale 3.3) za pomocą Krajowego Węzła Identyfikacji Elektronicznej (login.gov.pl) przy wykorzystaniu aktywnego profilu zaufanego.

Na podstawie przyznanych uprawnień użytkownik może pełnić rolę administratora CKEA (superadmina), administratora lokalnego lub użytkownika tworzącego dokumenty elektroniczne z wykorzystaniem dostępnych formularzy TW-1(5), TW-3(2), ZZ-1(1), ZZ-2(1) oraz ZW.

| Nazwa jednostki organizacyjnej |     |                                                         | Ministerstwo Finansów |
|--------------------------------|-----|---------------------------------------------------------|-----------------------|
| Dokument                       |     | PODRĘCZNIK UŻYTKOWNIKA<br>APLIKACJA ETW - FORMULARZ EZW |                       |
| Wersja dokumentu               | 1.4 | Data opracowania 2022.05.24                             |                       |

## 3.3. Logowanie do aplikacji

W celu rozpoczęcia pracy z aplikacją należy w przeglądarce internetowej wprowadzić adres: etw.mf.gov.pl i na ekranie logowania wybrać opcję [1]:

| Twoje dane podatkowe                                                              |
|-----------------------------------------------------------------------------------|
| twój PESEL lub NIP i kwota<br>przychodów                                          |
| Będziesz mieć dostęp do swoich danych i<br>usługi Twói e-PIT. Pozostałe usługi e- |
|                                                                                   |

• [1] – umożliwia zalogowanie za pomocą login.gov.pl,

**UWAGA!** Zgodnie z § 2 rozporządzenia Ministra Finansów z dnia 24 lipca 2020 r. w sprawie przekazywania tytułu wykonawczego i innych dokumentów do organu egzekucyjnego (Dz. U. poz. 1310) wierzycielowi nadaje się dostęp do systemu po uwierzytelnieniu. Uwierzytelnianie wierzyciela w systemie wymaga użycia środka identyfikacji elektronicznej wydanego w systemie identyfikacji elektronicznej przyłączonym do węzła krajowego identyfikacji elektronicznej, o którym mowa w art. 21a ust. 1 pkt 2 lit. a ustawy z dnia 5 września 2016 r. o usługach zaufania oraz identyfikacji elektronicznej (Dz.U. z 2021 r. poz. 1797). W systemie będzie uwierzytelniał się wierzyciel (co do zasady organ administracji publicznej), a nie podatnik (osoba fizyczna). Krajowy Węzeł Identyfikacji Elektronicznej jest dostępny i promowany pod nazwą login.gov.pl. Stąd też wykorzystanie przez wierzyciela logowania z wykorzystaniem danych podatkowych nie znajduje oparcia w przepisach prawa.

| Nazwa jednostki organizacyjnej |     |                  | Ministerstwo Finansów |
|--------------------------------|-----|------------------|-----------------------|
| Dokument                       |     |                  |                       |
|                                |     |                  |                       |
| Wersja dokumentu               | 1.4 | Data opracowania | 2022.05.24            |

Na kolejnym ekranie, spośród dostępnych opcji (dostawców tożsamości) należy wybrać [2] *Profil Zaufany*:

| 💭 gov.pl | Serwis Rzeczypospolitej Polskiej                                                                                                    |                                                                                                    |
|----------|----------------------------------------------------------------------------------------------------|----------------------------------------------------------------------------------------------------|
|          | Login 🕣                                                                                                    | Use eID of your country 🕐 Choose country 🗸                                                                                   |
|          | Wybierz sposób logowania<br>Bezpieczny i darmowy dostęp do usług publiczn                                                           | ych                                                                                                    |
| 121      | Profil Zaufany<br>Bezplatne narzędzie, dzięki któremu<br>załatwisz sprawy urzędowe online i<br>podpiszesz dokumenty elektronicznie. | e-dowód<br>Dowód osobisty z warstwą<br>elektroniczna. Użyj aplikacji mobilnej<br>albo czytnika podłączonego do<br>komputera. |
|          | mgjelD                                                                                                    |                                                                                                    |
|          | Bonk Polski Bank Pekao                                                                                                    | Inteligo Gran Pro                                                                                                    |

• [2] - umożliwia wybór Profilu Zaufanego w celu uwierzytelnienia w systemie,

W celu zalogowania za pomocą Profilu Zaufanego należy:

1. Wybrać logowanie za pomocą nazwy użytkownika i hasła [3] albo za pomocą banku lub innego dostawcy [4].

|    | [3] —                            | _                                |     |                           | 41                     |           |                              |
|----|----------------------------------|----------------------------------|-----|---------------------------|------------------------|-----------|------------------------------|
| Za | aloguj się za p<br>żytkownika lu | oomocą nazwy<br>ub adresu e-mail |     | Zaloguj się<br>lub innego | przy pomoc<br>dostawcy | y banku   |                              |
| Na | zwa użytkownika lub ad           | res e-mail                       |     |                           |                        |           | 5                            |
| W  | Vpisz nazwę użytkowi             | nika lub adres e-mail            |     | Sark Pobal                | inteligo               | Sontander | Bank Pekao                   |
| Ha | sto                              | Nie pamiętam nazwy użytkownika   | LUB | mBank                     | ING 🌬                  | envelo    | Name of Street               |
| W  | Vpisz hasło                      |                                  |     |                           |                        |           |                              |
| ·  |                                  | Nie pamiętam hasła               | 1   | August A                  | e-dowód                | Crass 879 | Certy/Rat.<br>Iswail/Repwary |
|    | ZALOGUJ SI                       | Ę                                |     |                           |                        |           |                              |
|    |                                  |                                  |     |                           |                        |           |                              |
| N  | ie masz Profi                    | lu Zaufanego?                    |     |                           |                        |           |                              |

- [3] formatka do wprowadzenia danych logowania,
- [4] panel wyboru zewnętrznego dostawcy tożsamości.
- 2. Wybierając opcję [3] należy podać nazwę użytkownika lub adres e-mail i hasło, a następnie kliknąć w *Zaloguj się*.

**UWAGA!** Jeśli użytkownik wybierze opcję [4] zostanie przekierowany do zewnętrznego systemu, gdzie powinien postępować zgodnie z instrukcjami i wymaganiami tam wyświetlanymi.

| Nazwa jednostki organizacyjnej Ministerstwo Finansów |     | Ministerstwo Finansów         |            |  |
|------------------------------------------------------|-----|-------------------------------|------------|--|
| Dokument                                             |     | PODRĘCZNIK UŻYTKOWNIKA        |            |  |
|                                                      |     | APLIKACJA ETW - FORMULARZ EZW |            |  |
| Wersja dokumentu                                     | 1.4 | Data opracowania              | 2022.05.24 |  |

3. W kolejnym kroku (przy logowaniu za pomocą nazwy użytkownika i hasła) należy wprowadzić kod SMS i kliknąć przycisk *Potwierdź*:

| gov.pl Serwis Rzeczypospolitej F | Polskiej                                           |
|----------------------------------|----------------------------------------------------|
| Login 🕣                          | Profil Zaufany                                     |
|                                  | ×                                                  |
|                                  | Potwierdź logowanie                                |
|                                  | Kod autoryzacyjny z SMS-a nr 33 z dnia 08.01.2021: |
|                                  | Wpisz kod                                          |
|                                  | ANULUJ POTWIERDŹ                                   |
|                                  |                                                    |

4. W przypadku wyświetlenia okna dot. przekazania danych do Rejestru Danych Kontaktowych, należy wybrać odpowiednią opcję (*Przekaż dane*, *Przypomnij mi później*, *Zrezygnuj z przekazania*).

| 😻 gov.pl | Serwis Rzeczypospolitej P                                                                                                    | Polskiej                                                                                        |                                                                                                    |
|----------|----------------------------------------------------------------------------------------------------|-------------------------------------------------------------------------------------------------|----------------------------------------------------------------------------------------------------|
|          | Login 🕣                                                                                                    | Profil                                                                                          | Zaufany                                                                                                    |
|          | Chcesz łatwiej<br>urzędowe? Po<br>"Kończy się ważność tu<br>do odbioru". "Prosimy<br>wniosek".<br>Tego typu informacje l<br>lub e-mail do Rejestru | j i szybcie<br>daj swoje<br>wojego dokume<br>uzupełnić info<br>będziesz dostat<br>Danych Kontał | j załatwiać sprawy<br>dane kontaktowe!<br>entu". "Nowy jest gotowy<br>rmacje". "Rozpatrzyliśmy twój<br>wać, gdy wpiszesz swój telefon<br>towych (RDK). |
|          | PRZEKAŻ DA                                                                                                    | NE                                                                                              | PRZYPOMNIJ MI PÓŹNIEJ                                                                                                    |
|          | Przekazanie danych je<br>spraw urzędowych.<br>Jeśli nie chcesz zrobić t<br>przekazać w każdej ch                                                   | st dobrowolne,<br>tego teraz, dan<br>wili przez e-usł                                           | może przyspieszyć załatwienie<br>e kontaktowe do RDK możesz<br>ugę lub w urzędzie.                                                                     |
|          | ZREZYGNUJ Z PRZE                                                                                                    | KAZANIA                                                                                         |                                                                                                    |

| Nazwa jednostki organizao | cyjnej | Ministerstwo Finansów         |            |  |
|---------------------------|--------|-------------------------------|------------|--|
| Dokument                  |        | A.F.                          |            |  |
|                           |        | APLIKACJA ETW - FORMULARZ EZW |            |  |
| Wersja dokumentu          | 1.4    | Data opracowania              | 2022.05.24 |  |

Po zalogowaniu w aplikacji użytkownik zostaje przeniesiony do jej ekranu początkowego. Tam w zależności od swoich uprawnień może wybrać kontekst, w ramach którego będzie realizować zadania w danej sesji logowania:

| bierz kontekst, w                                                                                                   | v którym będziesz pracować                                                                                              | 111                                                                                                    | Wyloguj                                                                                                    |
|----------------------------------------------------------------------------------------------------|----------------------------------------------------------------------------------------------------|----------------------------------------------------------------------------------------------------|----------------------------------------------------------------------------------------------------|
| ista or<br>ola: uży                                                                                                 | ganów obsług<br>rtkownik                                                                                                | ujących <sup>[2]</sup>                                                                                                    | ·                                                                                                    |
| Organ obsługuji                                                                                                    | ący ≑                                                                                                    | Wierzyciel ÷                                                                                                    | Priorytet                                                                                                    |
| BESKIDZKA IZBA                                                                                                    | LEKARSKA W BIELSKU-BIAŁEJ                                                                                               | BESKIDZKA IZBA LEKARSKA W BIELSKU-BIAŁEJ                                                                                                    | 🛨 Główny organ obsługujący                                                                                                    |
| BESKIDZKA IZBA                                                                                                    | LEKARSKA W BIELSKU-BIAŁEJ                                                                                               | PREZES KRUS OR KOSZALIN                                                                                                    | 🚖 Kolejny organ obsługujący                                                                                                    |
| ZARZĄD ZWIĄZKI<br>ZAGOSPODAROV                                                                                      | U MIĘDZYGMINNEGO CENTRUM<br>WANIA ODPADÓW - SELEKT W                                                                    | ZARZĄD ZWIĄZKU MIĘDZYGMINNEGO CENTRUM<br>ZAGOSPODAROWANIA ODPADÓW - SELEKT W<br>CZEMPINIU                                                                                                    | Kolejny organ obsługujący                                                                                                    |
| Ola: adn                                                                                                    | ninistrator                                                                                                    | Wierzyciel ÷                                                                                                    | Priorytet                                                                                                    |
| Ola: adn<br>Organ obsługuja<br>BESKIDZKA IZBA                                                                       | ninistrator<br>acy ≎<br>LEKARSKA W BIELSKU-BIAŁEJ                                                                       | Wierzyciel ÷<br>BESKIDZKA IZBA LEKARSKA W BIELSKU-BIAŁEJ                                                                                                    | Priorytet<br>☆ Kolejny organ obsługujący                                                                                                    |
| Ola: adn<br>Organ obsługuja<br>BESKIDZKA IZBA<br>BESKIDZKA IZBA                                                     | acy ☆<br>LEKARSKA W BIELSKU-BIAŁEJ<br>LEKARSKA W BIELSKU-BIAŁEJ                                                         | Wierzyciel ÷ BESKIDZKA IZBA LEKARSKA W BIELSKU-BIAŁEJ PREZES KRUS OR KOSZALIN                                                                                                    | Priorytet                                                                                                    |
| Organ obsługuj<br>Organ obsługuj<br>BESKIDZKA IZBA<br>BESKIDZKA IZBA<br>ZARZĄD ZWIĄZKI<br>ZAGOSPODAROW<br>CZEMPINIU | acy ☆<br>LEKARSKA W BIELSKU-BIAŁEJ<br>LEKARSKA W BIELSKU-BIAŁEJ<br>U MIĘDZYGMINNEGO CENTRUM<br>WANIA ODPADÓW - SELEKT W | Wierzyciel ÷         BESKIDZKA IZBA LEKARSKA W BIELSKU-BIAŁEJ         PREZES KRUS OR KOSZALIN         ZARZĄD ZWIĄZKU MIĘDZYGMINNEGO CENTRUM         ZAGOSPODAROWANIA ODPADÓW - SELEKT W         CZEMPINIU                                                                                                    | Priorytet            Kolejny organ obsługujący                                                                                                    |
| Ola: adr<br>Organ obsługuji<br>BESKIDZKA IZBA<br>BESKIDZKA IZBA<br>ZARZĄD ZWIĄZKI<br>ZAGOSPODAROV<br>CZEMPINIU      | Acy  Acy  Acy  Acy  Acy  Acy  Acy  Acy                                                                                  | Wierzyciel :         BESKIDZKA IZBA LEKARSKA W BIELSKU-BIAŁEJ         PREZES KRUS OR KOSZALIN         ZARZĄD ZWIĄZKU MIĘDZYGMINNEGO CENTRUM         ZAGOSPODAROWANIA ODPADÓW - SELEKT W         CZEMPINIU                                                                                                    | Priorytet         ★ Kolejny organ obsługujący         ★ Kolejny organ obsługujący         ★ Kolejny organ obsługujący                                                                                                    |
| Ola: adr<br>Organ obsługuji<br>BESKIDZKA IZBA<br>BESKIDZKA IZBA<br>ZARZĄD ZWIĄZKI<br>ZAGOSPODAROV<br>CZEMPINIU      | Acy *                                                                                                    | Wierzyciel :         BESKIDZKA IZBA LEKARSKA W BIELSKU-BIAŁEJ         PREZES KRUS OR KOSZALIN         ZARZĄD ZWIĄZKU MIĘDZYGMINNEGO CENTRUM         ZAGOSPODAROWANIA ODPADÓW - SELEKT W         CZEMPINIU                                                                                                    | Priorytet            Kolejny organ obsługujący              kolejny organ obsługujący                  kolejny organ obsługujący                 kolejny organ obsługujący                 kolejny organ obsługujący                      kolejny organ obsługujący                 kolejny organ obsługujący |
| Ola: adr<br>Organ obsługuji<br>BESKIDZKA IZBA<br>BESKIDZKA IZBA<br>ZARZĄD ZWIĄZKI<br>ZAGOSPODAROV<br>CZEMPINIU      | Acy *                                                                                                    | Wierzyciel ÷         BESKIDZKA IZBA LEKARSKA W BIELSKU-BIAŁEJ         PREZES KRUS OR KOSZALIN         ZARZĄD ZWIĄZKU MIĘDZYGMINNEGO CENTRUM         ZAGOSPODAROWANIA ODPADÓW - SELEKT W         CZEMPINIU         Image: Comparison of the second second | Priorytet                                                                                                    |
| Ola: adr<br>Organ obsługuji<br>BESKIDZKA IZBA<br>BESKIDZKA IZBA<br>ZARZĄD ZWIĄZKI<br>ZAGOSPODAROV<br>CZEMPINIU      | Acy Contractor                                                                                                    | Wierzyciel :         BESKIDZKA IZBA LEKARSKA W BIELSKU-BIAŁEJ         PREZES KRUS OR KOSZALIN         ZARZĄD ZWIĄZKU MIĘDZYGMINNEGO CENTRUM         ZAGOSPODAROWANIA ODPADÓW - SELEKT W         CZEMPINIU         L31         Aplika         ansów, Funduszy i Polityki Regionalnej         twa                                                                                                    | Priorytet<br>Kolejny organ obsługujący<br>Kolejny organ obsługujący<br>Kolejny organ obsługujący<br>Kolejny organ obsługujący<br>Kolejny organ obsługujący                                                                                                    |

- [1] menu podręczne umożliwiające:
  - wylogowanie użytkownika,
  - o wyświetlenie profilu użytkownika i danych kontaktowych,
- [2] lista organów obsługujących oraz wierzycieli, do których przypisany jest użytkownik,
- [3] lista organów obsługujących oraz wierzycieli, do których użytkownik przypisany jest jako administrator lokalny.

| Nazwa jednostki organizacyjnej |     |                  | Ministerstwo Finansów       |
|--------------------------------|-----|------------------|-----------------------------|
| Dokument                       |     |                  |                             |
|                                |     | Al               | LIKACJA ETW - FORMULARZ EZW |
| Wersja dokumentu               | 1.4 | Data opracowania | 2022.05.24                  |

Każdy użytkownik w systemie eTW, w zależności od przyznanych uprawnień, może realizować zadania jako:

- rola: użytkownik ma dostęp do formularzy umożliwiających wysyłkę elektronicznych dokumentów oraz weryfikację statusu wysyłki dokumentu po numerze referencyjnym,
- rola: administrator lokalny ma dostęp do danych użytkowników dodanych w jednostce organizacyjnej.

W przypadku, gdy użytkownik jest przypisany do więcej niż jednego organu obsługującego lub pełni rolę zarówno użytkownika jak i administratora lokalnego (tak jak na zrzucie powyżej), system wyświetli listę dostępnych kontekstów do wyboru. Po kliknięciu w wybrany wiersz z danymi organu obsługującego i wierzyciela, użytkownik będzie mógł realizować zadania w kontekście danego podmiotu.

**UWAGA!** Jeżeli użytkownik przypisany jest wyłącznie do jednego organu obsługującego, zostanie automatycznie zalogowany do tego kontekstu bez potrzeby wybierania go z listy.

Możliwe jest także wskazanie organu obsługującego i wierzyciela, który będzie domyślnie wybierany podczas logowania. Służy do tego ikona \*, którą należy zaznaczyć przy pozycji na liście.

| Organ obsługujący 🕏                      | Wierzyciel ÷                             | Priorytet                   |
|------------------------------------------|------------------------------------------|-----------------------------|
| BESKIDZKA IZBA LEKARSKA W BIELSKU-BIAŁEJ | BESKIDZKA IZBA LEKARSKA W BIELSKU-BIAŁEJ | ★ Główny organ obsługujący  |
| BESKIDZKA IZBA LEKARSKA W BIELSKU-BIAŁEJ | PREZES KRUS OR KOSZALIN                  | 🔺 Kolejny organ obsługujący |

W takiej sytuacji realizacja zadań w kontekście innego organu obsługującego będzie wymagała ręcznego przełączenia.

| W przypadku problemów z                                                                                                    |
|----------------------------------------------------------------------------------------------------|
| zalogowaniem                                                                                                    |
| 1. Upewnij się, że korzystasz z odpowiedniej przeglądarki. Aplikacja eTW<br>obsługiwana jest wyłącznie w dwóch przeglądarkach Google Chrome i<br>Mozilla Firefox.            |
| 2. Upewnij się, że korzystasz z najnowszej wersji przeglądarki.                                                                                                    |
| Z Klikinij, jeżeli korzystasz       Z Klikinij, jeżeli korzystasz         z Google Chrome:       Z Mozilla Firefox:         3. Wyczyść dane pamięci podręcznej przeglądarki. |
| Z Klikinij, jeżeli korzystasz     z Google Chrome:     z Mozilla Firefox:     4. Odśwież stronę i zaloguj się ponownie.                                                      |
| 5. Skontaktuj się z lokalnym wsparciem technicznym.                                                                                                    |
| 6. Jeśli powyższe czynności nie przyniosły oczekiwanego rezultatu, sprawdź aktualne komunikaty na 🗹 Portalu Wierzycieli i OE                                                 |

| Nazwa jednostki organizao | cyjnej | Ministerstwo Finansów |                                                          |  |
|---------------------------|--------|-----------------------|----------------------------------------------------------|--|
| Dokument                  |        | ΔΓ                    | PODRĘCZNIK UŻYTKOWNIKA<br>21 JKAC JA ETW - FORMUJARZ EZW |  |
| Wersja dokumentu          | 1.4    | Data opracowania      | 2022.05.24                                               |  |

# 3.4.Ekran główny

Po wybraniu kontekstu przez użytkownika system prezentuje ekran główny, na którym dostępne są niżej opisane elementy:

| E Menu                                                                                                    | Maplikacja eTW Tytuł wykonawczy stosowany w egzekucji Jan Nowak                                                                                                    | $\overline{}$ |
|----------------------------------------------------------------------------------------------------|----------------------------------------------------------------------------------------------------|---------------|
| NACZELNIK URZĘDU ↓<br>SKARBOWEGO WARSZAW<br>Wierzyciel: NACZELNIK<br>URZĘDU SKARBOWEGO ★<br>Sporządź eTW ↓ | <b>Witaj Jan Nowak!</b><br>Organ obsługujący:<br>NACZELNIK URZĘDU SKARBOWEGO WARSZAWA-WOLA                                                                                             |               |
| ► Wyślij plik                                                                                              | Sporządź eTW                                                                                                    |               |
| 🔓 Sprawdź status                                                                                           | ← Powrót do wyboru kontekstu                                                                                                    |               |
| III                                                                                                    | eTW (TW-1)       →         Elektroniczny Tytuł Wykonawczy (pierwszy, zmieniony, dalszy, ponowny)       Elektroniczne Zarządzenie Zabezpieczenia (pierwsze, zmienione, dalsze, ponowne) |               |
|                                                                                                    | ekTW (TW-3)       →         Elektroniczny Kolejny Tytuł Wykonawczy (pierwszy, zmieniony, ponowny)       Elektroniczne Kolejne Zarządzenie Zabezpieczenia (pierwsze, zmienione)         |               |
| 121                                                                                                    | EZW →<br>Elektroniczne Zawiadomienie Wierzyciela                                                                                                    |               |

- [1] menu boczne,
- [2] panel ekranu głównego.

#### Menu boczne:

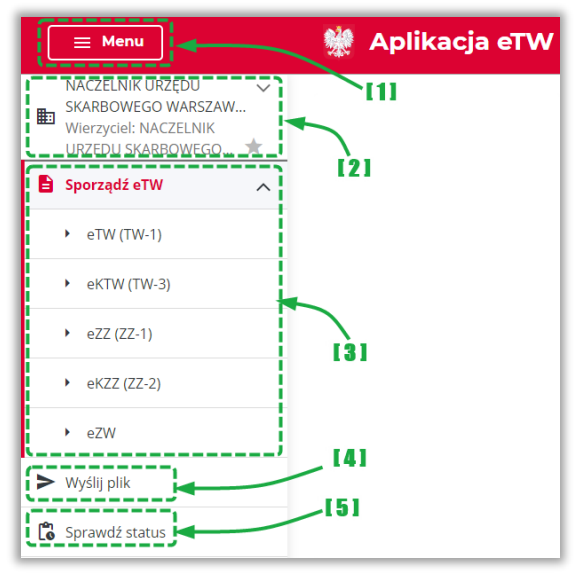

- [1] przycisk umożliwiający ukrycie lub wyświetlenie menu bocznego,
- [2] informacja o organie, w kontekście którego pracuje obecnie użytkownik,
- [3] lista dostępnych formularzy,
- [4] menu pozwalające na przejście do ekranu wysyłki wcześniej przygotowanych dokumentów (plików w formacie XML),
- [5] menu pozwalające na przejście do ekranu weryfikacji statusów dokumentów.

| Nazwa jednostki organiza | cyjnej | Ministerstwo Finansów         |            |  |
|--------------------------|--------|-------------------------------|------------|--|
| Dokument                 |        | PODRĘCZNIK UŻYTKOWNIKA        |            |  |
|                          |        | APLIKACJA ETW - FORMULARZ EZW |            |  |
| Wersja dokumentu         | 1.4    | Data opracowania              | 2022.05.24 |  |

Ekran główny:

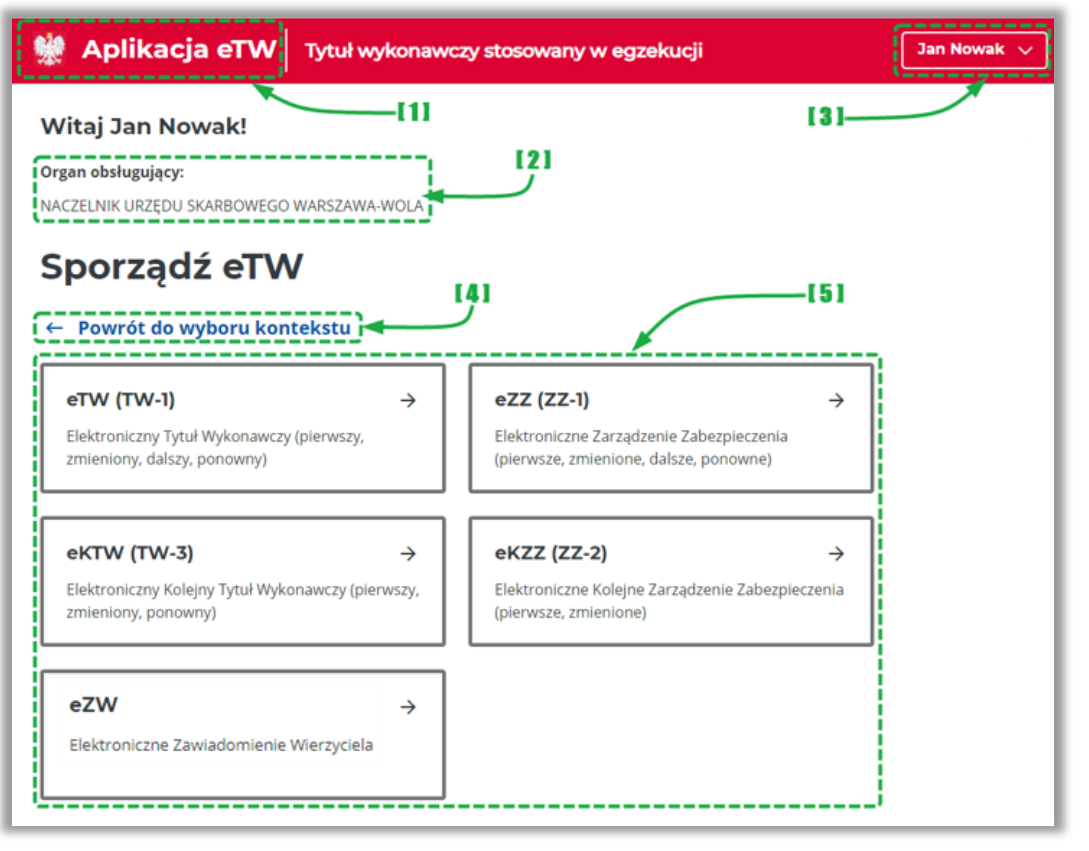

- [1] link umożliwiający powrót do strony głównej,
- [2] informacja o organie, w kontekście którego pracuje obecnie użytkownik,
- [3] menu podręczne umożliwiające:
  - wylogowanie użytkownika,
  - o wyświetlenie profilu użytkownika i danych kontaktowych,
- [4] link umożliwiający powrót do ekranu z wyborem kontekstu dla użytkowników przypisanych do więcej niż jednego organu lub realizujących zadania także jako administrator lokalny,
- [5] menu umożliwiające wybór dostępnych formularzy do przygotowania dokumentów elektronicznych.

| Nazwa jednostki organiza | cyjnej | Ministerstwo Finansów         |            |  |
|--------------------------|--------|-------------------------------|------------|--|
| Dokument                 |        | PODRĘCZNIK UŻYTKOWNIKA        |            |  |
|                          |        | APLIKACJA ETW - FORMULARZ EZW |            |  |
| Wersja dokumentu         | 1.4    | Data opracowania              | 2022.05.24 |  |

# 4.Tworzenie i wysyłka dokumentów w systemie eTW

## **4.1.Ekran wyboru formularzy**

Po wejściu w menu *Sporządzanie eTW* z ekranu głównego system prezentuje listę dostępnych formularzy do wykorzystania przez użytkownika:

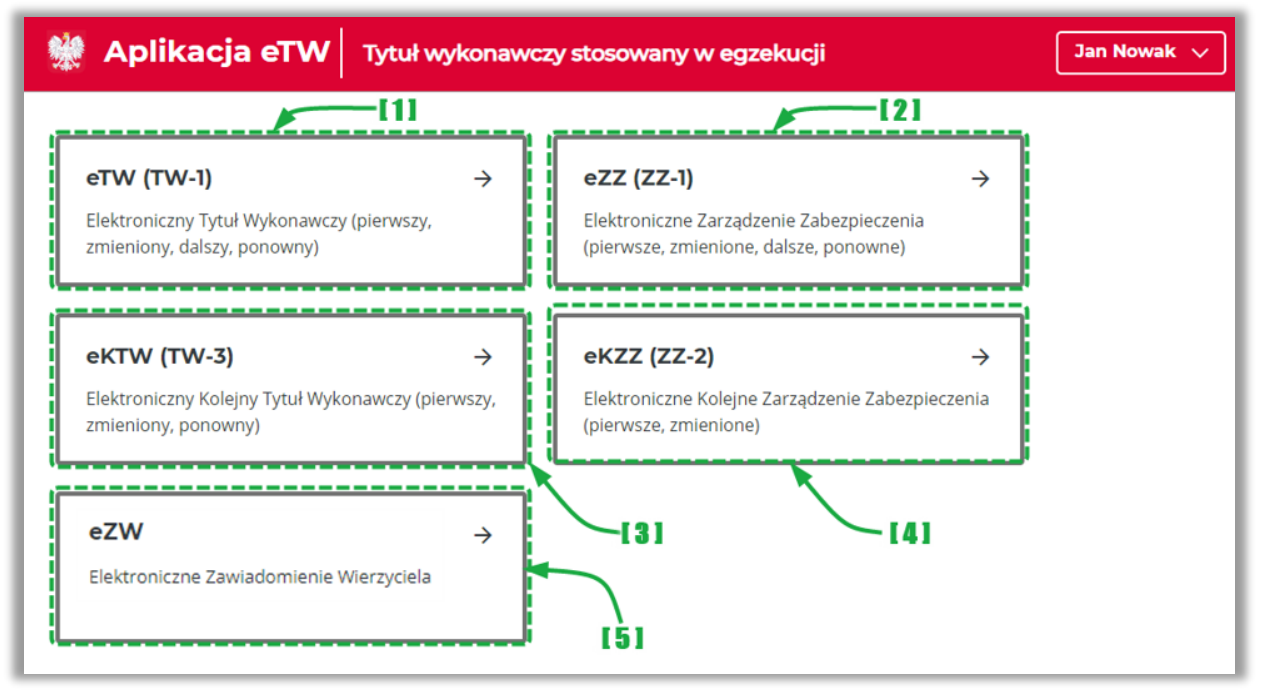

- [1] umożliwia sporządzenie elektronicznego tytułu wykonawczego (pierwotnego, zmienionego, dalszego, ponownego),
- [2] umożliwia sporządzenie elektronicznego zarządzenia zabezpieczenia (pierwotnego, zmienionego, dalszego, ponownego),
- [3] umożliwia sporządzenie elektronicznego kolejnego tytułu wykonawczego (pierwotnego, zmienionego, ponownego),
- [4] umożliwia sporządzenie elektronicznego kolejnego zarządzenia zabezpieczenia (pierwotnego, zmienionego, ponownego),
- [5] umożliwia sporządzenie elektronicznego zawiadomienia wierzyciela.

| Nazwa jednostki organizao | cyjnej | Ministerstwo Finansów                                     |  |  |
|---------------------------|--------|-----------------------------------------------------------|--|--|
| Dokument                  |        | PODRĘCZNIK UŻYTKOWNIKA<br>APLIKACJA ETW - FORMUJI ARZ EZW |  |  |
| Wersja dokumentu          | 1.4    | Data opracowania 2022.05.24                               |  |  |

## 4.2. Formularz EZW

Sporządzanie elektronicznego zawiadomienia wierzyciela możliwe jest po wybraniu z ekranu kafla pozycji *EZW*:

| eTW (TW-1)                                                               | >             | eZZ (ZZ-1)                                                                         | >    |  |
|--------------------------------------------------------------------------|---------------|------------------------------------------------------------------------------------|------|--|
| Elektroniczny Tytuł Wykonawczy (pierwszy,<br>zmieniony, dalszy, ponowny) |               | Elektroniczne Zarządzenie Zabezpieczenia<br>(pierwsze, zmienione, dalsze, ponowne) |      |  |
| eKTW (TW-3)                                                              | <i>→</i>      | eKZZ (ZZ-2)                                                                        | →    |  |
| Elektroniczny Kolejny Tytuł Wykonawczy (pie<br>zmieniony, ponowny)       | erwszy,       | Elektroniczne Kolejne Zarządzenie Zabezpiecz<br>(pierwsze, zmienione)              | enia |  |
| EZW                                                                      | $\rightarrow$ |                                                                                    |      |  |

Uruchomiony zostanie formularz złożony z kroków kreatora zaprezentowanych na osi u góry ekranu:

| 👾 Aplika | Aplikacja eTW Elektroniczne Zawiadomienie Wierzyciela |                      |                    |  | Jan Nowak 🗸 |
|----------|-------------------------------------------------------|----------------------|--------------------|--|-------------|
| •        |                                                       |                      | O                  |  | O           |
| Nagłówek |                                                       | Wierzyciel           | Załączniki         |  | Organ       |
|          |                                                       |                      |                    |  |             |
| 🗱 Aplika | cia eTW E                                             | lektroniczne Zawiado | mienie Wierzyciela |  | Jan Nowak 🗸 |
| 🏶 Aplika | cja eTW E                                             | lektroniczne Zawiado | mienie Wierzyciela |  | Jan Nowak 🗸 |
| ₩ Aplika | cja eTW   E                                           | lektroniczne Zawiado | mienie Wierzyciela |  | Jan Nowak 🗸 |

Liczba kroków zależna jest od wyboru rodzaju informacji zawartej w zawiadomieniu. Oś pozwala na swobodne przełączanie pomiędzy krokami, ale także informuje, które z nich zostały prawidłowo

uzupełnione za pomocą symbolu i jest widoczna niezależnie od miejsca formularza, w którym użytkownik się znajduje.

Na dole każdego (poza pierwszym) z kroków formularza umieszczona jest sekcja z przyciskami umożliwiającymi powrót do poprzedniego ekranu, zapisanie wersji roboczej dokumentu w formacie XML oraz przejście do kolejnego widoku.

**UWAGA!** Przejście do kolejnego kroku za pomocą przycisku *Dalej* możliwe jest wyłącznie po poprawnym wypełnieniu wszystkich wymaganych pól na danym ekranie. W przypadku braku wymaganych danych, system wyświetli stosowny komunikat na dole strony.

Dodatkowo, możliwa jest nawigacja bezpośrednio po ikonach poszczególnych bloków. W takim przypadku komunikat o błędach przy wypełnianiu danych nie zostanie wyświetlony. Należy pamiętać, że przejście do etapu podpisu dokumentu i jego wysyłki możliwe jest dopiero po poprawnym wypełnieniu całego dokumentu.

| Nazwa jednostki organiza | cyjnej | Ministerstwo Finansów         |  |  |
|--------------------------|--------|-------------------------------|--|--|
| Dokument                 |        | PODRĘCZNIK UŻYTKOWNIKA        |  |  |
|                          |        | APLIKACJA ETW - FORMULARZ EZW |  |  |
| Wersja dokumentu         | 1.4    | Data opracowania 2022.05.24   |  |  |

# 4.2.1. Rodzaj informacji: Zawiadomienie dotyczące wierzyciela

### 4.2.1.1. Krok 1: Nagłówek

Krok pierwszy formularza dotyczy wstępnych informacji nt. tworzonego dokumentu. W tym kroku należy wybrać rodzaj informacji oraz datę jego sporządzenia. Istnieje także możliwość wczytania wcześniej zapisanego dokumentu bazowego. Poniższe ekrany prezentują listę kroków w zależności od wybranego rodzaju dokumentu.

| 🦹 Aplika                                 | cja eTW                      | Elektroniczne Zaw           | viadomienie Wierzyciela                           | Jan Nowak 🗸            |
|------------------------------------------|------------------------------|-----------------------------|---------------------------------------------------|------------------------|
|                                          |                              |                             |                                                   |                        |
| Nagłówek                                 |                              | Wierzyciel                  | Załączniki                                        | Organ                  |
| Nagłó                                    | wek                          |                             |                                                   |                        |
| Rodzaj informacji                        | zawartej w zawi              | adomieniu*                  | تن ( <sup>1</sup>                                 |                        |
| Zawiadomieni                             | e dotyczące wierz            | yciela                      |                                                   |                        |
| Zawiadomieni                             | e dotyczące zobov            | wiązanego                   |                                                   |                        |
| <ul> <li>Zawiadomieni</li> </ul>         | e dotyczące tytułu           | ı/zarządzenia zabezpieczer  | hia                                               |                        |
| Data sporządzenia                        | a*                           | [2]                         |                                                   |                        |
| 03-04-2022                               |                              |                             |                                                   |                        |
|                                          | ;;                           |                             |                                                   |                        |
| Dokument baz                             | owy (eZW)                    | ) I3                        | 1                                                 |                        |
| Załaduj plik                             | Dodaj plik bazo              | wy eZW                      | <ul> <li>Jeśli wgrasz dokument bazowy,</li> </ul> | dane z niego zostaną   |
|                                          | (max. 49 MB)                 | J                           | wczytane do formularza autom                      | atycznie.              |
| Podstaw                                  | a prawr                      | าล                          |                                                   |                        |
| art. 32aa ustawy z                       | dnia 17 czerwca 1            | 966 r. o postępowaniu egz   | ekucyjnym w administracji                         |                        |
| 141                                      | •                            | • • • •                     |                                                   |                        |
| Kiauzula                                 | intorma                      | acyjna                      |                                                   |                        |
| W przypadku sporz<br>zostało w nim stwie | adzenia zawiador<br>erdzone. | mienia wierzyciela w postac | ci elektronicznej wydruk tego zawiadomienia       | stanowi dowód tego, co |
| Dalej Anul                               | ui                           |                             |                                                   |                        |
|                                          | - V                          |                             |                                                   |                        |

- [1] sekcja dotycząca wyboru rodzaju informacji,
- [2] sekcja umożliwiająca wprowadzenie daty sporządzenia dokumentu,
- [3] sekcja umożliwiająca załadowanie wcześniej zapisanego dokumentu w formacie XML,

**UWAGA!** W przypadku załadowania wcześniej zapisanego tytułu wykonawczego z pliku XML wszystkie dane już wprowadzone do formularza zostaną nadpisane.

| Nazwa jednostki organizao | cyjnej | Ministerstwo Finansów         |  |  |
|---------------------------|--------|-------------------------------|--|--|
| Dokument                  |        | PODRĘCZNIK UŻYTKOWNIKA        |  |  |
|                           |        | APLIKACJA ETW - FORMULARZ EZW |  |  |
| Wersja dokumentu          | 1.4    | Data opracowania 2022.05.24   |  |  |

## 4.2.1.2. Krok 2: Wierzyciel

Krok drugi formularza dotyczy danych wierzyciela oraz organu go obsługującego. Zawiera także dane osoby upoważnionej do działania w imieniu wierzyciela.

| 👾 Aplikacja e                                                                           | TW Elektroniczne Zawiadomi | enie Wierzyciela | Jan Nowy 🗸 |
|-----------------------------------------------------------------------------------------|----------------------------|------------------|------------|
| Nagłówek                                                                                | Wierzyciel                 | Załączniki       | Organ      |
| Oznacze                                                                                 | nie wierzyciela            |                  |            |
| Dane wierzy                                                                             | /ciela                     |                  |            |
| Nazwa wierzyciela                                                                       | ji,                        | 11               |            |
| NACZELNIK URZĘDU SKARI                                                                  | 30WEGO WARSZAWA-WOLA       |                  |            |
| Kod wierzyciela                                                                         |                            |                  |            |
| NUSK1440                                                                                | i                          |                  |            |
| Dane organ                                                                              | u obsługującego            |                  |            |
| Nazwa organu obsługują                                                                  | cego*                      |                  |            |
|                                                                                         |                            | [9]              |            |
| NACZELNIK URZĘDU SKA                                                                    | RBOWEGO WARSZAWA-WOLA      | 121              |            |
| NACZELNIK URZĘDU SKA                                                                    | ARBOWEGO WARSZAWA-WOLA     |                  |            |
| NACZELNIK URZĘDU SKA                                                                    | o*                         |                  |            |
| NACZELNIK URZĘDU SKA<br>NIP organu obsługująceg<br>1165113557                           | RBOWEGO WARSZAWA-WOLA      |                  |            |
| NACZELNIK URZĘDU SKA<br>NIP organu obsługująceg<br>1165113557<br>REGON organu obsługują | cego (opcjonalnie)         |                  |            |

- [1] prezentuje dane wierzyciela. Dane są pobierane z profilu wierzyciela,
- [2] prezentuje dane organu obsługującego. Dane są pobierane z profilu organu obsługującego z możliwością edycji,

**UWAGA!** W przypadku potrzeby zmiany nazwy wierzyciela, należy wystąpić do administratora CKEA z wnioskiem o zmianę danych.

| UWAGA! Dane numero<br>W przypadku, gdy nume<br>w formularzu. | u rachunku bankowego są pobierane z profilu<br>er ten wymaga zmiany, należy edytować odpowie | organu obsługującego.<br>ednie pole bezpośrednio |
|--------------------------------------------------------------|----------------------------------------------------------------------------------------------|--------------------------------------------------|
|                                                              | Czy chcesz zmienić numery rachunków bankowych?*                                              |                                                  |
|                                                              | ● Tak ○ Nie                                                                                  |                                                  |
|                                                              | Rachunek bankowy do zmiany                                                                   |                                                  |
|                                                              | Poprzedni numer rachunku bankowego wierzyciela*                                              |                                                  |
|                                                              | Wpisz                                                                                        |                                                  |
|                                                              | Nowy numer rachunku bankowego wierzyciela*                                                   |                                                  |
|                                                              | Wpisz                                                                                        |                                                  |

| Nazwa jednostki organizao | cyjnej | Ministerstwo Finansów         |  |
|---------------------------|--------|-------------------------------|--|
| Dokument                  |        | PODRĘCZNIK UŻYTKOWNIKA        |  |
|                           |        | APLIKACJA ETW - FORMULARZ EZW |  |
| Wersja dokumentu          | 1.4    | Data opracowania 2022.05.24   |  |

| Aplikacja el W Elektroniczne Zawiadomienie Wierzyciela                  |                                                                 |                                                                                                   |                                         |  |
|-------------------------------------------------------------------------|-----------------------------------------------------------------|---------------------------------------------------------------------------------------------------|-----------------------------------------|--|
| Ø                                                                       |                                                                 | O                                                                                                 | O                                       |  |
| Nagłówek                                                                | Wierzyciel                                                      | Załączniki                                                                                        | Organ                                   |  |
| Osoba upowa<br>vależy wpisać dane osoby, któ<br>mie osoby upoważnionel* | iżniona do działan<br>śrej podpis zostanie użyty w celu podpisa | ia w imieniu wierzy                                                                               | vciela                                  |  |
| Wpisz imię                                                              |                                                                 | <ul> <li>W polu "Imię osoby upoważnionej" na<br/>takie same dane, jak w danych certyfi</li> </ul> | ależy wpisać dokładnie<br>katu podpisu. |  |
| Nazwisko osoby upoważnio                                                | nej*                                                            |                                                                                                   |                                         |  |
| Wpisz nazwisko                                                          |                                                                 |                                                                                                   |                                         |  |
| Numer telefonu (opcjonalnie                                             | )                                                               |                                                                                                   |                                         |  |
| Wpisz dane                                                              |                                                                 | (3)                                                                                               |                                         |  |
|                                                                         |                                                                 |                                                                                                   |                                         |  |
| Adres e-mail (opcjonalnie)                                              |                                                                 |                                                                                                   |                                         |  |

• [3] – należy podać dane osoby upoważnionej do działania w imieniu wierzyciela.

**UWAGA!** W tej sekcji należy podać dane osoby, która złoży podpis elektroniczny pod dokumentem. Dane tej osoby będą następnie prezentowane w wizualizacji dokumentu w systemie *e-Dokumenty* oraz na wydruku. Muszą one być identyczne z danymi zawartymi w podpisie elektronicznym.

| Nazwa jednostki organiza | Nazwa jednostki organizacyjnej |                                                         | Ministerstwo Finansów |  |
|--------------------------|--------------------------------|---------------------------------------------------------|-----------------------|--|
| Dokument                 |                                | PODRĘCZNIK UŻYTKOWNIKA<br>APLIKACJA ETW - FORMULARZ EZW |                       |  |
| Wersja dokumentu         | 1.4                            | Data opracowania 2022.05.24                             |                       |  |

## 4.2.1.3. Krok 3: Załączniki

Krok trzeci dotyczy załączników, które mogą być dodane do formularza.

| 👷 Aplikacja e                                                                                | TW Elektroniczne Zawiadom                                 | ienie Wierzyciela | Jan Nowy 🗸 |
|----------------------------------------------------------------------------------------------|-----------------------------------------------------------|-------------------|------------|
| <b>⊘</b><br>Nagłówek                                                                         | Wierzyciel                                                | Załączniki        | Organ      |
| Załącznii<br>Inny typ doł<br>Wgraj załącznik<br>Załaduj pilk Dodą<br>max.<br>Dalej Zapisz XM | ki<br>sumentu<br>pliki PDF (Lącznie<br>3,5 MB)<br>Vystecz |                   |            |

- [1] umożliwia dodanie innych załączników np.: kopii decyzji, postanowień, skarg itp.,
- [2] umożliwia zapisanie uzupełnionego formularza wraz z załącznikiem do oddzielnego pliku do wykorzystania w późniejszym czasie.

### 4.2.1.4. Krok 4: Organ

Czwarty krok dotyczy informacji o organie egzekucyjnym, do którego przekazany zostanie dokument wytworzony za pomocą formularza ZW.

| 👷 Aplikacja eT      | <b>W</b> Elektroniczne Zawiadom | nienie Wierzyciela                                                                                    | Jan Nowy 🗸                              |
|---------------------|---------------------------------|----------------------------------------------------------------------------------------------------|-----------------------------------------|
| Ø                   | 0                               | O                                                                                                    |                                         |
| Nagłówek            | Wierzyciel                      | Załączniki                                                                                            | Organ                                   |
| Informacja o        | Administracyjnym                | Organie Egzekucyjr                                                                                    | ıym                                     |
| Wpisz organ lub kod | ~                               | <ul> <li>Zacznij wpisywać nazwę lub kod US, aby<br/>przypadku innego organu skorzystaj z o</li> </ul> | wyszukać. W<br>pcji "Podaj inny organ". |
| Dalej Zapisz PDF    | [2] [3]<br>Zapisz XML Wstecz    |                                                                                                    |                                         |

- [1] umożliwia wybór organu egzekucyjnego poprzez wskazanie nazwy lub kodu organu. Po rozpoczęciu wpisywania nazwy lub kodu, system zacznie podpowiadać pasujące wartości słownikowe do wyboru,
- [2] umożliwia zapis wizualizacji dokumentu do pliku .pdf,
- [3] umożliwia zapis dokumentu do pliku .xml.

**UWAGA!** W przypadku wpisania organu spoza listy wysyłka dokumentu będzie niemożliwa – będzie można jedynie zapisać plik na dysk. Wysyłka dokumentu możliwa jest wyłącznie w przypadku wskazania odpowiedniego naczelnika urzędu skarbowego.

| Nazwa jednostki organizacyjnej |     | Ministerstwo Finansów         |  |  |
|--------------------------------|-----|-------------------------------|--|--|
| Dokument                       |     | PODRĘCZNIK UŻYTKOWNIKA        |  |  |
|                                |     | APLIKACJA ETW - FORMULARZ EZW |  |  |
| Wersja dokumentu               | 1.4 | Data opracowania 2022.05.24   |  |  |

# 4.2.2. Rodzaj informacji: Zawiadomienie dotyczące zobowiązanego

### 4.2.2.1. Krok 1: Nagłówek

Krok pierwszy formularza dotyczy wstępnych informacji nt. tworzonego dokumentu. W tym kroku należy wybrać rodzaj informacji oraz datę sporządzenia. Istnieje także możliwość wczytania wcześniej zapisanego dokumentu bazowego. Poniższe ekrany prezentują listę kroków w zależności od wybranego rodzaju dokumentu.

| 💥 Aplika                                                                                            | cja eTW Ele                                                                                                   | ktroniczne Zawiado                       | mienie Wierzyciela                                | (                                         | Jan Nowy 🗸 |
|----------------------------------------------------------------------------------------------------|----------------------------------------------------------------------------------------------------|------------------------------------------|---------------------------------------------------|-------------------------------------------|------------|
| O<br>Nagłówek                                                                                       |                                                                                                    | <br>Zobowiązany                          | Treść informacji                                  | Załączniki                                | Organ      |
| Nagłó                                                                                               | wek                                                                                                    |                                          |                                                   |                                           |            |
| Rodzaj informacji<br>Zawiadomieni<br>Zawiadomieni<br>Zawiadomieni<br>Data sporządzeni<br>04-04-2022 | zawartej w zawiadom<br>ie dotyczące wierzyciela<br>ie dotyczące zobowiązar<br>ie dotyczące tytułu/zarza<br>a* | ieniu*<br>nego<br>ądzenia zabezpieczenia |                                                   |                                           |            |
| Dokument baz<br>Załaduj plik                                                                        | owy (eZW)<br>Dodaj plik bazowy eZ<br>(max. 49 MB)                                                             |                                          | Jeśli wgrasz dokument b<br>wczytane do formularza | azowy, dane z niego zos<br>automatycznie. | taną       |
| Podstaw                                                                                             | <b>/a prawna</b>                                                                                              | o postepowaniu egzekucy                  | nym w administracii                               |                                           |            |
| Klauzula                                                                                            | informacy                                                                                                    | /jna                                     | ,                                                 |                                           |            |
| W przypadku sporz<br>zostało w nim stwie                                                            | ządzenia zawiadomienia<br>erdzone.                                                                            | a wierzyciela w postaci elek             | tronicznej wydruk tego zawiado                    | omienia stanowi dowód t                   | tego, co   |
| Dalej Anul                                                                                          | luj                                                                                                    |                                          |                                                   |                                           |            |

- [1] sekcja dotycząca wyboru rodzaju informacji,
- [2] sekcja umożliwiająca wprowadzenie daty sporządzenia dokumentu,
- [3] sekcja umożliwiająca załadowanie wcześniej zapisanego dokumentu w formacie XML,

**UWAGA!** W przypadku załadowania wcześniej zapisanego zawiadomienia wierzyciela z pliku XML wszystkie dane już wprowadzone do formularza zostaną nadpisane.

| Nazwa jednostki organizacyjnej |     | Ministerstwo Finansów         |  |  |
|--------------------------------|-----|-------------------------------|--|--|
| Dokument                       |     | PODRĘCZNIK UŻYTKOWNIKA        |  |  |
|                                |     | APLIKACJA ETW - FORMULARZ EZW |  |  |
| Wersja dokumentu               | 1.4 | Data opracowania 2022.05.24   |  |  |

## 4.2.2.2. Krok 2: Wierzyciel

Krok drugi formularza dotyczy danych wierzyciela oraz organu go obsługującego. Zawiera także dane osoby upoważnionej do działania w imieniu wierzyciela.

| 👾 Aplikac                                                                          | <b>;ja eTW</b>   Ele                                  | ktroniczne Zawiado      | mienie Wierzyciela    |            | Jan Nowy 🗸 |
|------------------------------------------------------------------------------------|-------------------------------------------------------|-------------------------|-----------------------|------------|------------|
| O<br>Nagłówek                                                                      | Wierzyciel                                            | Zobowiązany             | Treść informacji      | Załączniki | Organ      |
| Oznacz<br>Dane wie<br>Nazwa wierzyciela<br>NACZELNIK URZĘDU<br>Kod wierzyciela     | zenie w<br>erzyciela                                  |                         | a<br>, <sup>[1]</sup> |            |            |
| NUSK1440<br>Dane org<br>Nazwa organu obsł<br>NACZELNIK URZĘI<br>NIP organu obsługu | <b>Janu obsłu</b><br>ługującego*<br>DU SKARBOWEGO WAł | gującego<br>RSZAWA-WOLA | 121                   |            |            |
| 1165113557<br><b>REGON organu obs</b><br>459388483                                 | ł <b>ugującego</b> (opcjonalr                         | ie)                     |                       |            |            |

- [1] prezentuje dane wierzyciela. Dane są pobierane z profilu wierzyciela,
- [2] prezentuje dane organu obsługującego. Dane są pobierane z profilu organu obsługującego z możliwością edycji,

**UWAGA!** W przypadku potrzeby zmiany nazwy wierzyciela, należy wystąpić do administratora CKEA z wnioskiem o zmianę danych.

**UWAGA!** Dane numeru rachunku bankowego są pobierane z profilu organu obsługującego. W przypadku, gdy numer ten wymaga zmiany, należy edytować odpowiednie pole bezpośrednio w formularzu.

| Nazwa jednostki organizacyjnej |     | Ministerstwo Finansów                                    |  |  |
|--------------------------------|-----|----------------------------------------------------------|--|--|
| Dokument                       |     | PODRĘCZNIK UŻYTKOWNIKA<br>APLIKAC IA ETW - EORMULARZ EZW |  |  |
| Wersja dokumentu               | 1.4 | Data opracowania 2022.05.24                              |  |  |

| <b>~</b>                     |                                          | O                                                                          | O                      |
|------------------------------|------------------------------------------|----------------------------------------------------------------------------|------------------------|
| Nagłówek                     | Wierzyciel                               | Załączniki                                                                 | Organ                  |
| Osoba upowa                  | ażniona do działan                       | ia w imieniu wierzy                                                        | /ciela                 |
| Należy wpisać dane osoby, kt | órej podpis zostanie użyty w celu podpis | ania dokumentu elektronicznego                                             |                        |
| lmię osoby upoważnionej*     |                                          |                                                                            |                        |
| Wpisz imię                   |                                          | W polu "Imię osoby upoważnionej" n<br>takie samo dana, jak w danych certef | ależy wpisać dokładnie |
| Nazwisko osoby upoważnio     | nej*                                     | takle same dane, jak w danych certyr                                       | ikatu poupisu.         |
| Wpisz nazwisko               |                                          |                                                                            |                        |
| Numer telefonu (opcjonalnie  | 2)                                       | •                                                                          |                        |
| Wpisz dane                   |                                          | \<br>[3]                                                                   |                        |
| Adres e-mail (opcjonalnie)   |                                          |                                                                            |                        |
| Wpisz dane                   |                                          |                                                                            |                        |
|                              | ;                                        |                                                                            |                        |

• [3] – należy podać dane osoby upoważnionej do działania w imieniu wierzyciela.

**UWAGA!** W tej sekcji należy podać dane osoby, która złoży podpis elektroniczny pod dokumentem. Dane tej osoby będą następnie prezentowane w wizualizacji dokumentu w systemie *e-Dokumenty* oraz na wydruku. Muszą one być identyczne z danymi zawartymi w podpisie elektronicznym.

| Nazwa jednostki organizacyjnej |     | Ministerstwo Finansów                                    |  |  |
|--------------------------------|-----|----------------------------------------------------------|--|--|
| Dokument                       |     | PODRĘCZNIK UŻYTKOWNIKA<br>APLIKACJA FTW - FORMUJ ARZ FZW |  |  |
| Wersja dokumentu               | 1.4 | Data opracowania 2022.05.24                              |  |  |

## 4.2.2.3. Krok 3: Zobowiązany

Krok trzeci formularza dotyczy informacji nt. zobowiązanego. W tym kroku należy wybrać rodzaj zobowiązanego, a następnie uzupełnić dane osobowe (a w przypadku podmiotu niebędącego osobą fizyczną podać nazwę zobowiązanego), adresowe i kontaktowe.

# 4.2.2.3.1. Osoba fizyczna

| Aplikacja eTW Elektroniczne Zawiadomienie Wierzyciela       |                                            |                  |                  |            | Jan Nowy |
|-------------------------------------------------------------|--------------------------------------------|------------------|------------------|------------|----------|
| O<br>Nagłówek                                               |                                            | O<br>Zobowiązany | Treść informacji | Załączniki | Organ    |
| Dane z<br>Rodzaj zobowiązane<br>Osoba fizyczna              | obowiąza                                   | nego/zobov       | viązanych        |            |          |
| <ul> <li>Podmiot niebęd:</li> <li>Małżonkowie od</li> </ul> | ący osobą fizyczną powiedzialni solidarnie | ·<br>            |                  |            |          |
|                                                             | ×*                                         |                  | [2]              |            |          |
| <b>mię zobowiązanego</b><br>Wpisz dane zobow                | iązanego                                   |                  | Ĵ                |            |          |
| mię zobowiązanego<br>Wpisz dane zobow<br>Nazwisko zobowiąz  | iązanego<br>anego*                         |                  | Ĵ                |            |          |

- [1] sekcja umożliwiająca wybór rodzaju zobowiązanego,
- [2] sekcja z danymi zobowiązanego,

| 👾 Aplikacj                                                                                       | <b>a eTW</b> Elektronic                                                                            | zne Zawiadomienie Wi                                                                | erzyciela                      |                                | Jan Nowy |
|--------------------------------------------------------------------------------------------------|----------------------------------------------------------------------------------------------------|-------------------------------------------------------------------------------------|--------------------------------|--------------------------------|----------|
| O<br>Nagłówek                                                                                    |                                                                                                    | Zobowiązany                                                                         | O<br>Treść informacji          | Załączniki                     | Organ    |
| <ul> <li>Wierzyciel oświad<br/>podmiot identyfik<br/>nie poslada wska:<br/>ustalenia.</li> </ul> | icza, że dokonał sprawdzenia r<br>tatorów PESEL, NIP oraz innych<br>zanych identyfikatorów lub nie | na obecność posiadania przez<br>n identyfikatorów. Podmiot<br>s było możliwości ich |                                |                                |          |
| Podstawowy numer                                                                                 | identyfikacyjny*                                                                                   |                                                                                     |                                |                                |          |
| PESEL                                                                                            |                                                                                                    |                                                                                     |                                |                                |          |
|                                                                                                  |                                                                                                    |                                                                                     |                                |                                |          |
| 🔵 Inny                                                                                           |                                                                                                    |                                                                                     | Pole "Inny" - należy zaznaczyć | w przypadku identyfikacji na p | odstawie |
| PESEL*                                                                                           |                                                                                                    |                                                                                     | numeru paszportu; karty pobyt  | u itp.                         |          |
| Wpisz dane zobowi                                                                                | ązanego                                                                                            |                                                                                     |                                |                                |          |
| NIP (opcionalnie)                                                                                |                                                                                                    |                                                                                     |                                |                                |          |
| Whisz dane zobowi                                                                                | 2720.000                                                                                           | ]                                                                                   |                                |                                |          |
| TTPISZ GALIE ZODOWI                                                                              | idraniceo                                                                                          |                                                                                     |                                |                                |          |
| Inny (opcjonalnie)                                                                               |                                                                                                    |                                                                                     |                                |                                |          |
| Wpisz dane zobowi                                                                                | ązanego                                                                                            |                                                                                     |                                |                                |          |
| Data urodzenia zobo                                                                              | owiązanego (opcjonalnie)                                                                           |                                                                                     |                                |                                |          |
| DD-MM-RRRR                                                                                       |                                                                                                    |                                                                                     |                                |                                |          |
|                                                                                                  |                                                                                                    |                                                                                     | <u>.</u>                       |                                |          |

• [3] - sekcja umożliwiająca wprowadzenie danych identyfikacyjnych tj.: PESEL, NIP lub inny,

| Nazwa jednostki organizacyjnej |     | Ministerstwo Finansów |            |  |
|--------------------------------|-----|-----------------------|------------|--|
| Dokument                       |     |                       |            |  |
| Wersja dokumentu               | 1.4 | Data opracowania      | 2022.05.24 |  |

**UWAGA!** W przypadku, gdy mimo dokonania sprawdzenia na obecność posiadania przez zobowiązanego identyfikatorów NIP i PESEL, nie udało się ich jednoznacznie wskazać, należy zaznaczyć check-box: *Wierzyciel oświadcza, że dokonał sprawdzenia na obecność posiadania przez podmiot identyfikatorów NIP, PESEL oraz innych identyfikatorów. Podmiot nie posiada wskazanych identyfikatorów lub nie było możliwości ich ustalenia oraz obowiązkowo podać datę urodzenia.* 

| $\bigcirc$           |            |              |                                                    |                   |       |
|----------------------|------------|--------------|----------------------------------------------------|-------------------|-------|
| Nagłówek             | Wierzyciel | Zobowiązany  | Treść informacji                                   | Załączniki        | Orgar |
| Kraj                 |            |              | 1                                                  |                   |       |
| POLSKA               | ~          |              | <ol> <li>Należy podać ostatni znany adr</li> </ol> | es zobowiązanego. |       |
| Kod pocztowy*        |            |              |                                                    |                   |       |
| Wpisz kod (XX-XXX)   |            |              |                                                    |                   |       |
| Województwo*         |            |              |                                                    |                   |       |
| Wyszukaj województv  | vo         | ~            |                                                    |                   |       |
| Powiat*              |            |              |                                                    |                   |       |
| Wyszukaj powiat      |            | ~            | [4]                                                |                   |       |
| Gmina*               |            |              |                                                    |                   |       |
| Wyszukai gmine       |            | ~            |                                                    |                   |       |
| Miniscowoźć*         |            |              |                                                    |                   |       |
| Wyszukaj miejscowość | ć          | $\sim$       |                                                    |                   |       |
|                      |            | •            |                                                    |                   |       |
| Ulica (opcjonalnie)  |            |              |                                                    |                   |       |
| wyszukaj ulicę       |            | $\checkmark$ | 1                                                  |                   |       |

• [4] – sekcja umożliwiająca wskazanie danych adresowych,

**UWAGA!** Jeżeli zobowiązany zamieszkuje pod adresem bez ulicy, pole *Ulica* należy pozostawić niewypełnione. Taka sama zasada dotyczy pola *Numer lokalu.* Oba pola są w formularzu nieobowiązkowe. W przypadku braku nazwy miejscowości lub ulicy w rejestrze TERYT, należy wpisać ją ręcznie.

Dodatkowo system pozwala na wprowadzenie danych adresowych zobowiązanego zamieszkującego poza granicami RP. W takim przypadku należy wskazać kraj zamieszkania i uzupełnić pozostałe pola.

| Nazwa jednostki organizacyjnej |     | Ministerstwo Finansów                                   |            |  |
|--------------------------------|-----|---------------------------------------------------------|------------|--|
| Dokument                       |     | PODRĘCZNIK UŻYTKOWNIKA<br>APLIKACJA ETW - FORMULARZ EZW |            |  |
| Wersja dokumentu               | 1.4 | Data opracowania                                        | 2022.05.24 |  |

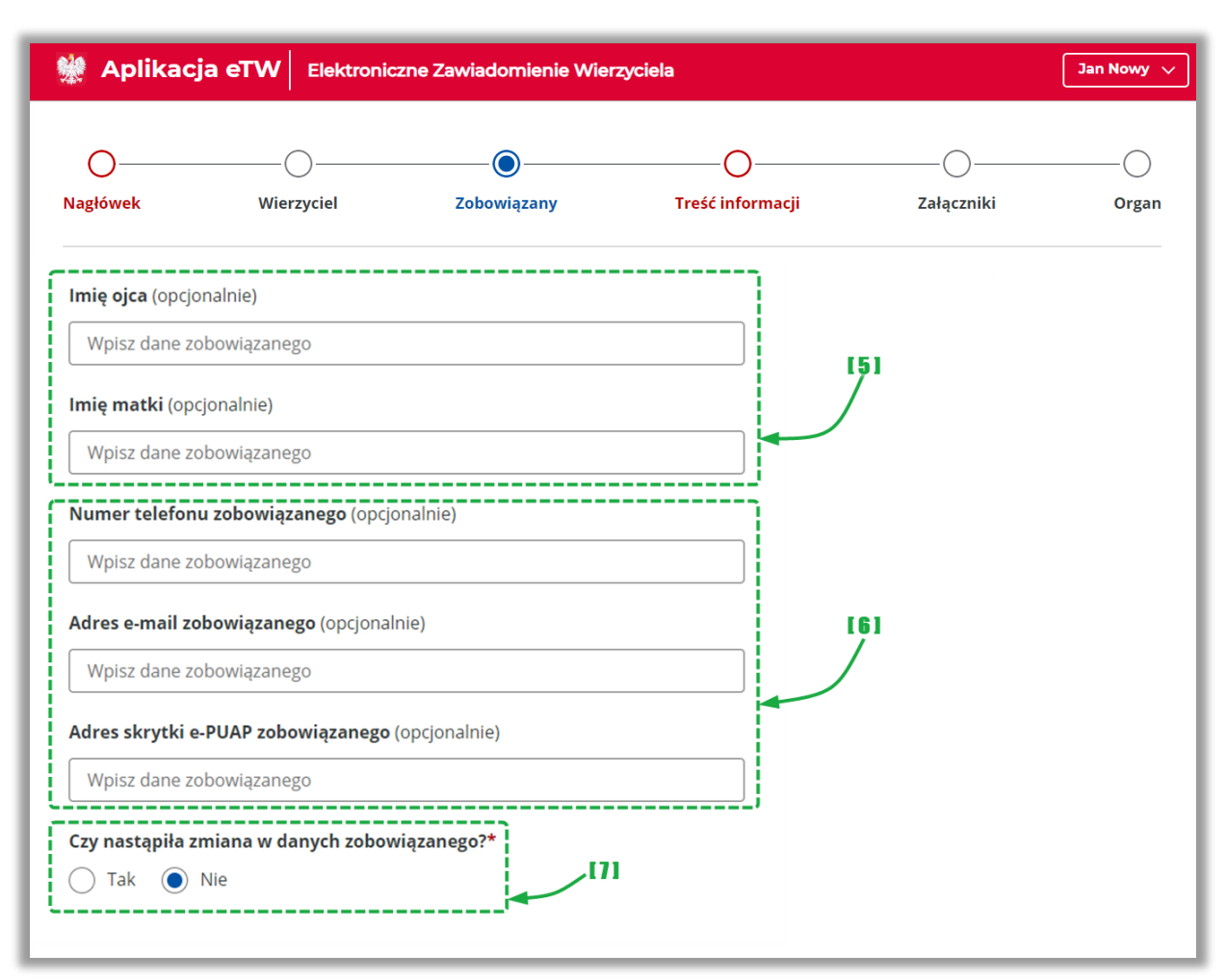

- [5] sekcja umożliwiająca wskazanie danych rodziców zobowiązanego,
- [6] sekcja umożliwiająca wskazanie danych kontaktowych zobowiązanego,
- [7] sekcja umożliwiająca wskazanie, czy dane zobowiązanego uległy zmianie.

| Nazwa jednostki organizacyjnej |     | Ministerstwo Finansów           |  |  |
|--------------------------------|-----|---------------------------------|--|--|
| Dokument                       |     |                                 |  |  |
| Wersja dokumentu               | 1.4 | Data opracowania     2022.05.24 |  |  |

# 4.2.2.3.2. Podmiot niebędący osobą fizyczną

| Macja eTW Elektroniczne Zawiadomienie Wierzyciela                                   |                                                                  |             |                  |            | Jan Nowy 🗸 |
|-------------------------------------------------------------------------------------|------------------------------------------------------------------|-------------|------------------|------------|------------|
| O<br>Nagłówek                                                                       | Wierzyciel                                                       | Zobowiązany | Treść informacji | Załączniki | Organ      |
| Dane z<br>Rodzaj zobowiązane<br>Osoba fizyczna<br>Podmiot niebęda<br>Małżonkowie od | obowiąza<br>go*<br>ący osobą fizyczną<br>powiedzialni solidarnie | nego/zobov  | wiązanych        |            |            |
| Nazwa zobowiązane<br>Wpisz dane zobowi                                              | <b>*go*</b><br>Iiqzanego                                         |             | [2]              |            |            |

- [1] sekcja umożliwiająca wybór rodzaju zobowiązanego,
- [2] sekcja z danymi zobowiązanego,

| Maplikacja eTW Elektroniczne Zawiadomienie Wierzyciela                   |                                                                                                   |                                                                                       |                                     |            |       |
|--------------------------------------------------------------------------|---------------------------------------------------------------------------------------------------|---------------------------------------------------------------------------------------|-------------------------------------|------------|-------|
| O<br>Nagłówek                                                            | Wierzyciel                                                                                        | Zobowiązany                                                                           | O<br>Treść informacji               | Załączniki | Organ |
| Wierzyciel oświac<br>podmiot identyfił<br>nie posiada wska<br>ustalenia. | dcza, że dokonał sprawdzenia r<br>katorów NIP, REGON, KRS i inn<br>zanych identyfikatorów lub nie | na obecność posiadania przez<br>ych identyfikatorów. Podmiot<br>e było możliwości ich |                                     |            |       |
| Podstawowy numer                                                         | ridentyfikacyjny*                                                                                 |                                                                                       |                                     |            |       |
| NIP                                                                      |                                                                                                   |                                                                                       |                                     |            |       |
| REGON                                                                    |                                                                                                   |                                                                                       |                                     |            |       |
| ⊖ KRS                                                                    |                                                                                                   | Pole "Inny" - należy zaznaczyć w przypadku identyfikacji na podstawie                 |                                     |            |       |
| Inny                                                                     |                                                                                                   |                                                                                       | numeru paszportu; karty pobytu itp. |            |       |
| NIP*                                                                     |                                                                                                   |                                                                                       |                                     |            |       |
| Wpisz dane zobowi                                                        | iązanego                                                                                          |                                                                                       |                                     |            |       |
| <b>REGON</b> (opcjonalnie)                                               |                                                                                                   |                                                                                       |                                     |            |       |
| Wpisz dane zobowi                                                        | iązanego                                                                                          |                                                                                       | [3]                                 |            |       |
| <b>KRS</b> (opcjonalnie)                                                 |                                                                                                   |                                                                                       |                                     |            |       |
| Wpisz dane zobowi                                                        | iązanego                                                                                          |                                                                                       |                                     |            |       |
| I <b>nny</b> (opcjonalnie)                                               |                                                                                                   |                                                                                       |                                     |            |       |
| Wpisz dane zobowi                                                        | iązanego                                                                                          |                                                                                       |                                     |            |       |

 [3] – sekcja umożliwiająca wprowadzenie danych identyfikacyjnych tj.: NIP, REGON, KRS lub inny,

| Nazwa jednostki organizacyjnej |     | Ministerstwo Finansów         |            |  |
|--------------------------------|-----|-------------------------------|------------|--|
| Dokument                       |     | PODRĘCZNIK UŻYTKOWNIKA        |            |  |
|                                |     | APLIKACJA ETW - FORMULARZ EZW |            |  |
| Wersja dokumentu               | 1.4 | Data opracowania              | 2022.05.24 |  |

**UWAGA!** W przypadku, gdy mimo dokonania sprawdzenia na obecność posiadania przez zobowiązanego identyfikatorów NIP, REGON, KRS i innych identyfikatorów, nie udało się ich jednoznacznie wskazać, należy zaznaczyć check-box: *Wierzyciel oświadcza, że dokonał sprawdzenia na obecność posiadania przez podmiot identyfikatorów NIP, REGON, KRS i innych identyfikatorów. Podmiot nie posiada wskazanych identyfikatorów lub nie było możliwości ich ustalenia.* 

| $\sim$               |            |             |                  |            |      |
|----------------------|------------|-------------|------------------|------------|------|
| 0                    | -0         |             | O                | O          | —С   |
| agłówek              | Wierzyciel | Zobowiązany | Treść informacji | Załączniki | Orga |
| Dane zob             | owiąza     | nego/zobo\  | wiązanych        |            |      |
| raj                  |            |             |                  |            |      |
| POLSKA               | $\sim$     |             |                  |            |      |
| od pocztowy*         |            |             |                  |            |      |
| Wpisz kod (XX-XXX)   |            |             |                  |            |      |
| /ojewództwo*         |            |             |                  |            |      |
| Wyszukaj województwo |            |             | ~                |            |      |
| owiat*               |            |             | [4]              |            |      |
| Wyszukaj powiat      |            |             | $\overline{}$    |            |      |
| mina*                |            |             |                  |            |      |
| Wyszukaj gminę       |            |             | $\overline{}$    |            |      |
| lieiscowość*         |            |             |                  |            |      |
| Wyszukai miejscowość |            |             | ~                |            |      |
| lies (oncionalnio)   |            |             |                  |            |      |
| Wyszukaj ulice       |            |             | ~                |            |      |
| rijozonaj aneg       |            |             |                  |            |      |

• [4] – sekcja umożliwiająca wprowadzenie danych adresowych,

**UWAGA!** Jeżeli adres zobowiązanego nie zawiera ulicy, pole *Ulica* należy pozostawić niewypełnione. Taka sama zasada dotyczy pola *Numer lokalu.* Oba pola są w formularzu nieobowiązkowe. W przypadku braku nazwy miejscowości lub ulicy w rejestrze TERYT, należy wpisać ją ręcznie.

Dodatkowo system pozwala na wprowadzenie danych adresowych zobowiązanego zamieszkującego poza granicami RP. W takim przypadku należy wskazać kraj zamieszkania i uzupełnić pozostałe pola.

| Nazwa jednostki organizacyjnej |     | Ministerstwo Finansów         |            |  |
|--------------------------------|-----|-------------------------------|------------|--|
| Dokument                       |     | PODRĘCZNIK UŻYTKOWNIKA        |            |  |
|                                |     | APLIKACJA ETW - FORMULARZ EZW |            |  |
| Wersja dokumentu               | 1.4 | Data opracowania              | 2022.05.24 |  |

| 👷 Aplikac                              | Aplikacja eTW Elektroniczne Zawiadomienie Wierzyciela |             |                  |            |       |  |
|----------------------------------------|-------------------------------------------------------|-------------|------------------|------------|-------|--|
| O<br>Nagłówek                          | Wierzyciel                                            | Zobowiązany | Treść informacji | Załączniki | Organ |  |
| Numer telefonu zok                     | <b>bowiązanego</b> (opcjonalnie)                      |             |                  |            |       |  |
| Adres e-mail zobow                     | iązanego<br>iązanego (opcjonalnie)                    |             | <br>[51          |            |       |  |
| Wpisz dane zobow                       | iązanego                                              |             |                  |            |       |  |
| Adres skrytki e-PUA                    | AP zobowiązanego (opcjonalnie                         | )           |                  |            |       |  |
| Wpisz dane zobow                       | iązanego                                              |             |                  |            |       |  |
| <b>Czy nastąpiła zmian</b><br>Tak  Nie | a w danych zobowiązanego? <sup>4</sup>                | 161         |                  |            |       |  |

- [5] sekcja umożliwiająca wprowadzenie danych adresowych,
- [6] sekcja umożliwiająca wskazanie, czy dane zobowiązanego uległy zmianie.

# 4.2.2.3.3. Małżonkowie odpowiedzialni solidarnie

| Macja eTW Elektroniczne Zawiadomienie Wierzyciela        |                   |             |                       |  |       |
|----------------------------------------------------------|-------------------|-------------|-----------------------|--|-------|
|                                                          | O                 | Zohowiazany | V<br>Treść informacij |  | Organ |
| Dane zo                                                  | obowiązano        | ego/zobowią | zanych                |  |       |
|                                                          |                   | -           | -                     |  |       |
| Rodzaj zobowiązaneg                                      | 30."              | 1           |                       |  |       |
| Rodzaj zobowiązaneg<br>Osoba fizyczna<br>Podmiot niebeda | zy osoba fizyczna | 1           |                       |  |       |

• [1] – sekcja umożliwiająca wybór rodzaju zobowiązanego,

W przypadku zaznaczenia rodzaju *Małżonkowie odpowiedzialni solidarnie*, należy wskazać dane małżonka zobowiązanego, dane identyfikujące oraz kontaktowe.

| Nazwa jednostki organizacyjnej |     | Ministerstwo Finansów         |            |  |
|--------------------------------|-----|-------------------------------|------------|--|
| Dokument                       |     | PODRĘCZNIK UŻYTKOWNIKA        |            |  |
|                                |     | APLIKACJA ETW - FORMULARZ EZW |            |  |
| Wersja dokumentu               | 1.4 | Data opracowania              | 2022.05.24 |  |

| Macja eTW Elektroniczne Zawiadomienie Wierzyciela                                       |                                                             |             |                  |            |       |
|-----------------------------------------------------------------------------------------|-------------------------------------------------------------|-------------|------------------|------------|-------|
| Ø                                                                                       | O                                                           |             | Ø                | O          | O     |
| Nagłówek                                                                                | Wierzyciel                                                  | Zobowiązany | Treść informacji | Załączniki | Organ |
| Dane małżo                                                                              | onka zobowiaza                                              | anego       |                  |            |       |
| Dane małżo<br>Imię małżonka zobowią                                                     | onka zobowiąza                                              | anego<br>l  |                  |            |       |
| Dane małżo<br>Imię małżonka zobowią<br>Wpisz dane małżonka z                            | onka zobowiąza<br>zanego*<br>zobowiązanego                  | anego       | [2]              |            |       |
| Dane małżo<br>Imię małżonka zobowią<br>Wpisz dane małżonka zoł<br>Nazwisko małżonka zoł | onka zobowiąza<br>Izanego*<br>zobowiązanego<br>bowiązanego* | anego       | [2]              |            |       |

• [2] – sekcja umożliwiająca wybór rodzaju zobowiązanego.

**UWAGA!** W przypadku, gdy małżonek zobowiązanego zamieszkuje pod innym adresem, należy wskazać poprawne dane adresowe zaznaczając odpowiednią opcję w sekcji *Czy adres jest taki sam, jak adres zobowiązanego?* 

| Czy adres jest taki sam, jak adres zobowiązanego?* |
|----------------------------------------------------|
| 🔵 Tak 💽 Nie                                        |
|                                                    |

| Nazwa jednostki organizacyjnej |     |                  | Ministerstwo Finansów                                 |
|--------------------------------|-----|------------------|-------------------------------------------------------|
| Dokument                       |     | ΔΓ               | PODRĘCZNIK UŻYTKOWNIKA<br>PLIKAC IA ETW FORMULARZ EZW |
| Wersja dokumentu               | 1.4 | Data opracowania | 2022.05.24                                            |

## 4.2.2.4. Krok 4: Treść informacji

Krok czwarty formularza dotyczy informacji nt. podmiotów biorących w postępowaniu egzekucyjnym lub zabezpieczającym, pozostałych informacji o zobowiązanym lub zawiadomienia innego organu przez wierzyciela.

| owiązany               | Treść informacji      | Załączniki                 | Organ                      |
|------------------------|-----------------------|----------------------------|----------------------------|
|                        |                       |                            |                            |
|                        |                       |                            |                            |
|                        | in                    |                            |                            |
| ekucyjnym/zabezpieczaj | ającym                |                            |                            |
|                        | ekucyjnym/zabezpiecza | ekucyjnym/zabezpieczającym | ekucyjnym/zabezpieczającym |

#### • [1] – menu rozwijane umożliwiające dodanie bloków z dodatkowymi informacjami,

| Nazwa jednostki organizao | cyjnej | Ministerstwo Finansów         |                        |  |
|---------------------------|--------|-------------------------------|------------------------|--|
| Dokument                  |        |                               | PODRĘCZNIK UŻYTKOWNIKA |  |
|                           |        | APLIKACJA ETW - FORMULARZ EZW |                        |  |
| Wersja dokumentu          | 1.4    | Data opracowania              | 2022.05.24             |  |

| 0                                                |                                 |                                 |                                                                                                |                                       |            |
|--------------------------------------------------|---------------------------------|---------------------------------|------------------------------------------------------------------------------------------------|---------------------------------------|------------|
| Nagłówek                                         |                                 | Zobowiązany                     | )<br>Treść informacji                                                                          | Załączniki                            | Organ      |
| Treść infor                                      | macji                           |                                 |                                                                                                |                                       |            |
| Dodaj dodatkowe bloki 🗸 🗸                        | •                               |                                 |                                                                                                | Treść informacji                      |            |
| Informacja o podmi<br>egzekucyjnym/zabe          | iotach biorący<br>ezpieczającym | ch udział w postępowa<br>ā Usuń | aniu                                                                                           |                                       | — Zwiń     |
| Rodzaj podmiotu*                                 | lpowiedzialny majątkiem         | n wspólnym                      |                                                                                                |                                       |            |
| Kurator     Opiekun                              |                                 |                                 |                                                                                                |                                       | [2]        |
| Zarządca przedsiębiorstwa w     Dłużnik rzeczowy | v spadku                        |                                 |                                                                                                | -                                     | )          |
| Inny     Dodai koleina informaci                 |                                 |                                 |                                                                                                | J                                     |            |
| Pozostałe informacj                              | e o zobowiąza                   | nym 🖻 Usuń                      |                                                                                                |                                       | — Zwiń     |
| Wpisz treść                                      |                                 |                                 |                                                                                                |                                       |            |
| + Dodaj kolejną informacj                        |                                 |                                 |                                                                                                |                                       |            |
| Zawiadomienie inne                               | ego organu prz                  | zez wierzyciela 🔋 Usuń          | [4]                                                                                            |                                       | — Zwiń     |
| Organ zawiadomiony przez wie                     | rzyciela*                       |                                 |                                                                                                |                                       |            |
| Wpisz organ lub kod                              |                                 |                                 | <ul> <li>Zacznij wpisywać nazwę lub kod US<br/>skorzystaj z opcji "Podaj inny organ</li> </ul> | , aby wyszukać. W przypadku inn<br>". | igo organu |

- [2] sekcja umożliwiająca wybór i wskazanie danych podmiotu biorącego udział w postępowaniu egzekucyjnym lub zabezpieczającym. Należy w tym miejscu pamiętać o wskazaniu adresu do korespondencji, z wyjątkiem dłużnika rzeczowego, u którego należy wskazać siedzibę lub miejsce zamieszkania,
- [3] sekcja umożliwiająca podanie wszelkich dodatkowych informacji o zobowiązanym np. zawiadomienie o posiadanym składniku majątku lub informację o zbliżającym się przedawnieniu zobowiązania.
- [4] sekcja umożliwiająca wskazanie organu zawiadomionego przez wierzyciela.

**UWAGA!** Każda sekcja w tym kroku może być multiplikowana w zależności od potrzeb dokumentu. W tym celu pod każdą sekcją umieszczony został link:

+ Dodaj kolejną informację

| Nazwa jednostki organizad | cyjnej | Ministerstwo Finansów         |                        |  |
|---------------------------|--------|-------------------------------|------------------------|--|
| Dokument                  |        |                               | PODRĘCZNIK UŻYTKOWNIKA |  |
|                           |        | APLIKACJA ETW - FORMULARZ EZW |                        |  |
| Wersja dokumentu          | 1.4    | Data opracowania              | 2022.05.24             |  |

## 4.2.2.5. Krok 5: Załączniki

Krok piąty dotyczy załączników, które mogą być dodane do formularza.

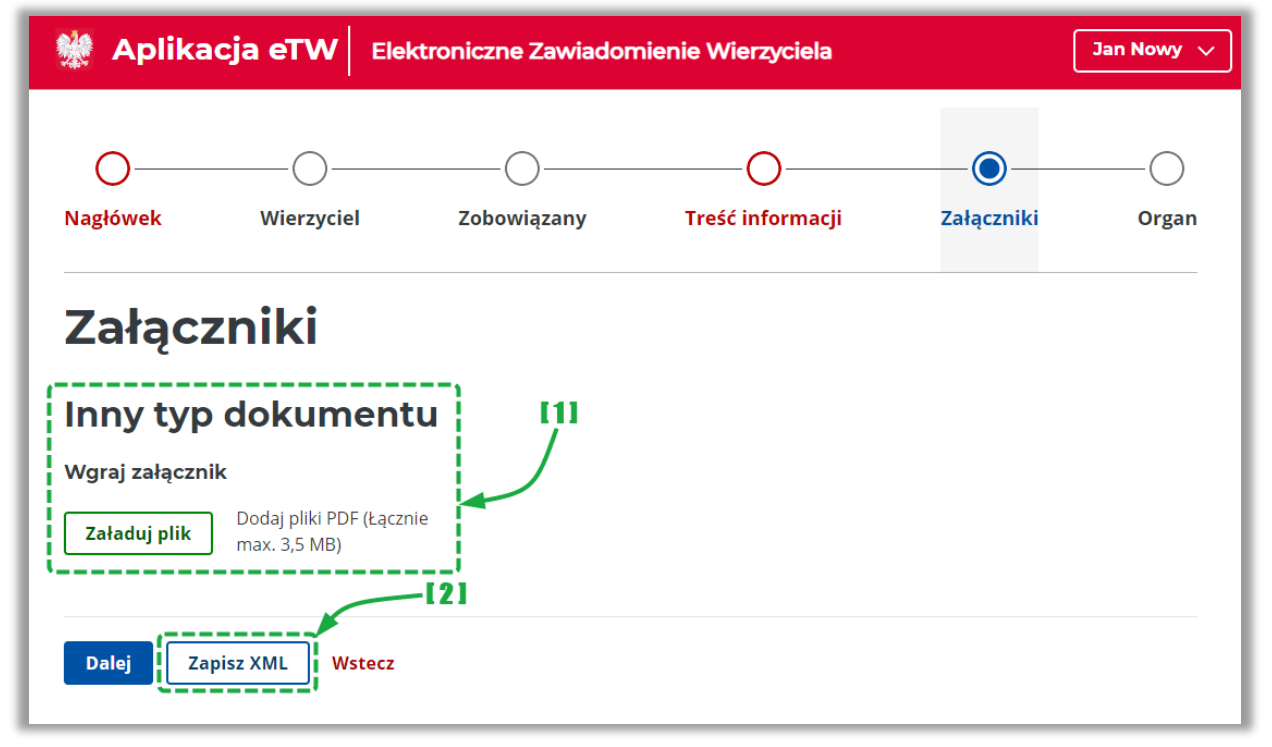

- [1] umożliwia dodanie innych załączników np.: kopii decyzji, postanowień, skarg itp.,
- [2] umożliwia zapisanie uzupełnionego formularza wraz z załącznikiem do oddzielnego pliku do wykorzystania w późniejszym czasie.

| Nazwa jednostki organiza | cyjnej |                  | Ministerstwo Finansów                                  |
|--------------------------|--------|------------------|--------------------------------------------------------|
| Dokument                 |        | A                | PODRĘCZNIK UŻYTKOWNIKA<br>PLIKACJA ETW - FORMULARZ EZW |
| Wersja dokumentu         | 1.4    | Data opracowania | 2022.05.24                                             |

### 4.2.2.6. Krok 6: Organ

Krok szósty formularza dotyczy informacji o organie egzekucyjnym, do którego przekazany zostanie dokument wytworzony za pomocą formularza ZW.

| 0     | O         | O | O        | O     |  |
|-------|-----------|---|----------|-------|--|
| ۸dmir | nistracy  |   | Eazekue  | viny  |  |
|       | iistiacyj |   | Igzerucy | y i y |  |

• [1] – należy wskazać nazwę lub kod organu egzekucyjnego. Po rozpoczęciu wpisywania nazwy lub kodu, system zacznie podpowiadać pasujące wartości słownikowe do wyboru.

**UWAGA!** W przypadku wpisania organu spoza listy wysyłka dokumentu będzie niemożliwa – będzie można jedynie zapisać plik na dysk. Wysyłka dokumentu możliwa jest wyłącznie w przypadku wskazania odpowiedniego naczelnika urzędu skarbowego.

| Nazwa jednostki organizacyjnej |     |                               | Ministerstwo Finansów  |  |
|--------------------------------|-----|-------------------------------|------------------------|--|
| Dokument                       |     |                               | PODRĘCZNIK UŻYTKOWNIKA |  |
|                                |     | APLIKACJA ETW - FORMULARZ EZW |                        |  |
| Wersja dokumentu               | 1.4 | Data opracowania              | 2022.05.24             |  |

# 4.2.3. Rodzaj informacji: Zawiadomienie dotyczące tytułu/zarządzenia zabezpieczenia

### 4.2.3.1. Krok 1: Nagłówek

Krok pierwszy formularza dotyczy wstępnych informacji nt. tworzonego dokumentu. W tym kroku należy wybrać rodzaj informacji oraz datę sporządzenia. Istnieje także możliwość wczytania wcześniej zapisanego dokumentu bazowego. Poniższe ekrany prezentują listę kroków w zależności od wybranego rodzaju dokumentu.

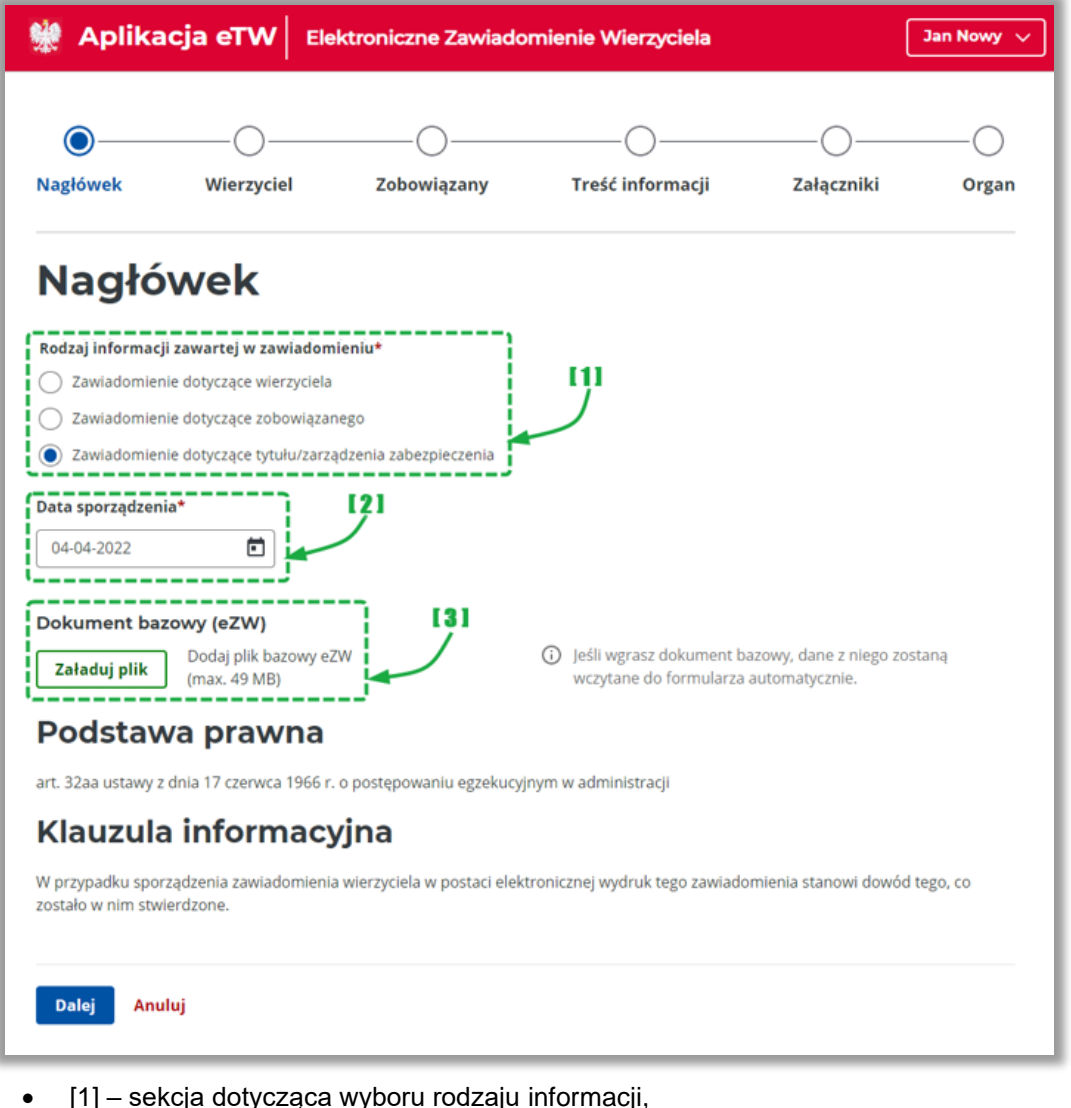

- [2] sekcja umożliwiająca wprowadzenie daty sporządzenia dokumentu,
- [3] sekcja umożliwiająca załadowanie wcześniej zapisanego dokumentu w formacie XML

**UWAGA!** W przypadku załadowania wcześniej zapisanego tytułu wykonawczego z pliku XML wszystkie dane już wprowadzone do formularza zostaną nadpisane.

| Nazwa jednostki organizao | cyjnej | Ministerstwo Finansów |                              |  |
|---------------------------|--------|-----------------------|------------------------------|--|
| Dokument                  |        |                       | PODRĘCZNIK UŻYTKOWNIKA       |  |
|                           |        | AF                    | PLIKACJA ETW - FORMULARZ EZW |  |
| Wersja dokumentu          | 1.4    | Data opracowania      | 2022.05.24                   |  |

## 4.2.3.2. Krok 2: Wierzyciel

Krok drugi formularza dotyczy danych wierzyciela oraz organu go obsługującego. Zawiera także dane osoby upoważnionej do działania w imieniu wierzyciela.

| 👾 Aplikacja eTW                                                                                         | Elektroniczne Zawiado | omienie Wierzyciela   |            | Jan Nowy 🗸 |
|----------------------------------------------------------------------------------------------------|-----------------------|-----------------------|------------|------------|
| Nagłówek Wierzyciel                                                                                     | Zobowiązany           | Treść informacji      | Zəłączniki | Organ      |
| Oznaczenie<br>Dane wierzycie<br>Nazwa wierzyciela                                                       | wierzyciel            | a<br>/ <sup>[1]</sup> |            |            |
| NACZELNIK URZĘDU SKARBOWEGO<br>Kod wierzyciela<br>NUSK1440                                              | ) WARSZAWA-WOLA       | ì                     |            |            |
| Dane organu ok<br>Nazwa organu obsługującego*<br>NACZELNIK URZĘDU SKARBOWE<br>NIP organu obsługującego* | Sługującego           | 121                   |            |            |
| 1165113557<br>REGON organu obsługującego (op                                                            | ocjonalnie)           |                       |            |            |
| 459388483                                                                                               |                       |                       |            |            |

- [1] prezentuje dane wierzyciela. Dane są pobierane z profilu wierzyciela,
- [2] prezentuje dane organu obsługującego. Dane są pobierane z profilu organu obsługującego z możliwością edycji,

**UWAGA!** W przypadku potrzeby zmiany nazwy wierzyciela, należy wystąpić do administratora CKEA z wnioskiem o zmianę danych.

**UWAGA!** Dane numeru rachunku bankowego są pobierane z profilu organu obsługującego. W przypadku, gdy numer ten wymaga zmiany, należy edytować odpowiednie pole bezpośrednio w formularzu.

| Nazwa jednostki organizacyjnej |     | Ministerstwo Finansów         |            |  |
|--------------------------------|-----|-------------------------------|------------|--|
| Dokument                       |     | PODRĘCZNIK UŻYTKOWNIKA        |            |  |
|                                |     | APLIKACJA ETW - FORMULARZ EZW |            |  |
| Wersja dokumentu               | 1.4 | Data opracowania              | 2022.05.24 |  |

| O<br>Nagłówek                                                                      | Wierzyciel                                                          | Zobowiązany  | Treść informacji                                                                                       | Załączniki                                                                | Orgar           |
|------------------------------------------------------------------------------------|---------------------------------------------------------------------|--------------|----------------------------------------------------------------------------------------------------|---------------------------------------------------------------------------|-----------------|
| Osoba u<br>Należy wpisać dane<br>mię osoby upowa<br>Wpisz imię<br>Nazwisko osoby u | poważnion<br>e osoby, której podpis zo<br>użnionej*<br>poważnionej* | a do działan | ia w imieniu v<br>ania dokumentu elektroniczneg<br>W polu "Imię osoby upov<br>takie same dane, jak w d | wierzyciela<br>go<br>vażnionej" należy wpisać<br>anych certyfikatu podpis | dokładnie<br>u. |
| Wpisz nazwisko<br>Jumer telefonu (o                                                | opcjonalnie)                                                        |              | •                                                                                                    |                                                                           |                 |
| Wpisz dane<br>Adres e-mail (opcjo                                                  | onalnie)                                                            |              | (3)                                                                                                    |                                                                           |                 |
| Wpisz dane                                                                         |                                                                     | j            |                                                                                                    |                                                                           |                 |

• [3] – należy podać dane osoby upoważnionej do działania w imieniu wierzyciela.

**UWAGA!** W tej sekcji należy podać dane osoby, która złoży podpis elektroniczny pod dokumentem. Dane tej osoby będą następnie prezentowane w wizualizacji dokumentu w systemie *e-Dokumenty* oraz na wydruku. Muszą one być identyczne z danymi zawartymi w podpisie elektronicznym.

| Nazwa jednostki organizacyjnej |     | Ministerstwo Finansów |                                                        |  |
|--------------------------------|-----|-----------------------|--------------------------------------------------------|--|
| Dokument                       |     |                       | PODRĘCZNIK UŻYTKOWNIKA<br>PLIKACJA ETW - FORMULARZ EZW |  |
| Wersja dokumentu               | 1.4 | Data opracowania      | 2022.05.24                                             |  |

## 4.2.3.3. Krok 3: Zobowiązany

Krok trzeci formularza dotyczy informacji nt. zobowiązanego. W tym kroku należy wybrać rodzaj zobowiązanego, a następnie uzupełnić dane osobowe (a w przypadku podmiotu niebędącego osobą fizyczną podać nazwę zobowiązanego), adresowe i kontaktowe.

# 4.2.3.3.1. Osoba fizyczna

| Macja eTW Elektroniczne Zawiadomienie Wierzyciela |                             |                             |           |  | Jan Nowy 🗸 |
|---------------------------------------------------|-----------------------------|-----------------------------|-----------|--|------------|
|                                                   | Wierzyciel                  | Zohowiazany                 |           |  | Organ      |
| Dane z<br>Rodzaj zobowiązane<br>Osoba fizyczna    | obowiąza<br><sup>180*</sup> | nego/zobov<br><sup>ງາ</sup> | wiązanych |  |            |
| Małżonkowie od                                    | powiedzialni solidarnie     |                             | 191       |  |            |
| Wpisz dane zobow                                  | iązanego                    |                             | Ĵ.        |  |            |
| Nazwisko zobowiąz                                 | anego*                      |                             |           |  |            |

- [1] sekcja umożliwiająca wybór rodzaju zobowiązanego,
- [2] sekcja z danymi zobowiązanego,

| 0                                                                      | O                                                                                                    |                                                                                     | O                                  | O                              | O         |
|------------------------------------------------------------------------|----------------------------------------------------------------------------------------------------|-------------------------------------------------------------------------------------|------------------------------------|--------------------------------|-----------|
| Nagłówek                                                               | Wierzyciel                                                                                           | Zobowiązany                                                                         | Treść informacji                   | Załączniki                     | Organ     |
| Wierzyciel oświa<br>podmiot identyfi<br>nie posiada wska<br>ustalenia. | dcza, że dokonał sprawdzenia r<br>ikatorów PESEL, NIP oraz innycł<br>azanych identyfikatorów lub nie | na obecność posiadania przez<br>h identyfikatorów. Podmiot<br>e było możliwości ich |                                    |                                |           |
| Podstawowy nume                                                        | r identyfikacyjny*                                                                                   |                                                                                     |                                    |                                |           |
| PESEL                                                                  |                                                                                                    |                                                                                     |                                    |                                |           |
| ○ NIP                                                                  |                                                                                                    |                                                                                     |                                    |                                |           |
| 🔵 Inny                                                                 |                                                                                                    |                                                                                     | (i) Pole "Inny" - należy zaznaczyć | w przypadku identyfikacji na p | podstawie |
| PESEL*                                                                 |                                                                                                    |                                                                                     | numeru paszportu; karty pobyt      | u itp.                         |           |
| Wpisz dane zobow                                                       | viązanego                                                                                            |                                                                                     |                                    |                                |           |
|                                                                        |                                                                                                    |                                                                                     |                                    |                                |           |
|                                                                        |                                                                                                    |                                                                                     | [3]                                |                                |           |
| wpisz dane zobow                                                       | viązanego                                                                                            |                                                                                     |                                    |                                |           |
| <b>Inny</b> (opcjonalnie)                                              |                                                                                                    |                                                                                     |                                    |                                |           |
| Wpisz dane zobow                                                       | viązanego                                                                                            |                                                                                     |                                    |                                |           |
|                                                                        |                                                                                                    |                                                                                     |                                    |                                |           |
| Data urodzonia zok                                                     | owiazanogo (oncionalnio)                                                                             |                                                                                     |                                    |                                |           |

• [3] - sekcja umożliwiająca wprowadzenie danych identyfikacyjnych tj.: PESEL, NIP lub inny,

| Nazwa jednostki organizacyjnej |     | Ministerstwo Finansów |            |  |
|--------------------------------|-----|-----------------------|------------|--|
| Dokument                       |     |                       |            |  |
| Wersja dokumentu               | 1.4 | Data opracowania      | 2022.05.24 |  |

**UWAGA!** W przypadku, gdy mimo dokonania sprawdzenia na obecność posiadania przez zobowiązanego identyfikatorów NIP i PESEL, nie udało się ich jednoznacznie wskazać, należy zaznaczyć check-box: *Wierzyciel oświadcza, że dokonał sprawdzenia na obecność posiadania przez podmiot identyfikatorów NIP, PESEL oraz innych identyfikatorów. Podmiot nie posiada wskazanych identyfikatorów lub nie było możliwości ich ustalenia.* 

| 0                          |                            |             | O                                                  | O                 | O     |
|----------------------------|----------------------------|-------------|----------------------------------------------------|-------------------|-------|
| Nagłówek                   | Wierzyciel                 | Zobowiązany | Treść informacji                                   | Załączniki        | Orgar |
| Kraj                       |                            |             | 1                                                  |                   |       |
| POLSKA                     | ~                          |             | <ol> <li>Należy podać ostatni znany adr</li> </ol> | es zobowiązanego. |       |
| Kod pocztowy*              |                            |             |                                                    |                   |       |
| Wpisz kod (XX-XXX)         |                            |             |                                                    |                   |       |
| Województwo*               |                            |             |                                                    |                   |       |
| Wyszukaj województwo       |                            | ~           |                                                    |                   |       |
| Powiat*                    |                            |             |                                                    |                   |       |
| Wyszukaj powiat            |                            | ~           | [4]                                                |                   |       |
| Gmina*                     |                            |             |                                                    |                   |       |
| Wyszukaj gminę             |                            | ~           |                                                    |                   |       |
| Miejscowość*               |                            |             |                                                    |                   |       |
| Wyszukaj miejscowość       |                            | ~           |                                                    |                   |       |
| <b>Ulica</b> (opcjonalnie) |                            |             |                                                    |                   |       |
| Wyszukaj ulicę             |                            | ~           |                                                    |                   |       |
| Numer domu*                | <b>Numer lokalu</b> (opcjo | nalnie)     |                                                    |                   |       |
|                            |                            |             |                                                    |                   |       |

• [4] – sekcja umożliwiająca wskazanie danych adresowych,

**UWAGA!** Jeżeli zobowiązany zamieszkuje pod adresem bez ulicy, pole *Ulica* należy pozostawić niewypełnione. Taka sama zasada dotyczy pola *Numer lokalu.* Oba pola są w formularzu nieobowiązkowe. W przypadku braku nazwy miejscowości lub ulicy w rejestrze TERYT, należy wpisać ją ręcznie.

Dodatkowo system pozwala na wprowadzenie danych adresowych zobowiązanego zamieszkującego poza granicami RP. W takim przypadku należy wskazać kraj zamieszkania i uzupełnić pozostałe pola.

| Nazwa jednostki organizacyjnej |     | Ministerstwo Finansów         |                        |  |
|--------------------------------|-----|-------------------------------|------------------------|--|
| Dokument PODRĘCZNIK I          |     |                               | PODRĘCZNIK UŻYTKOWNIKA |  |
|                                |     | APLIKACJA ETW - FORMULARZ EZW |                        |  |
| Wersja dokumentu               | 1.4 | Data opracowania              | 2022.05.24             |  |

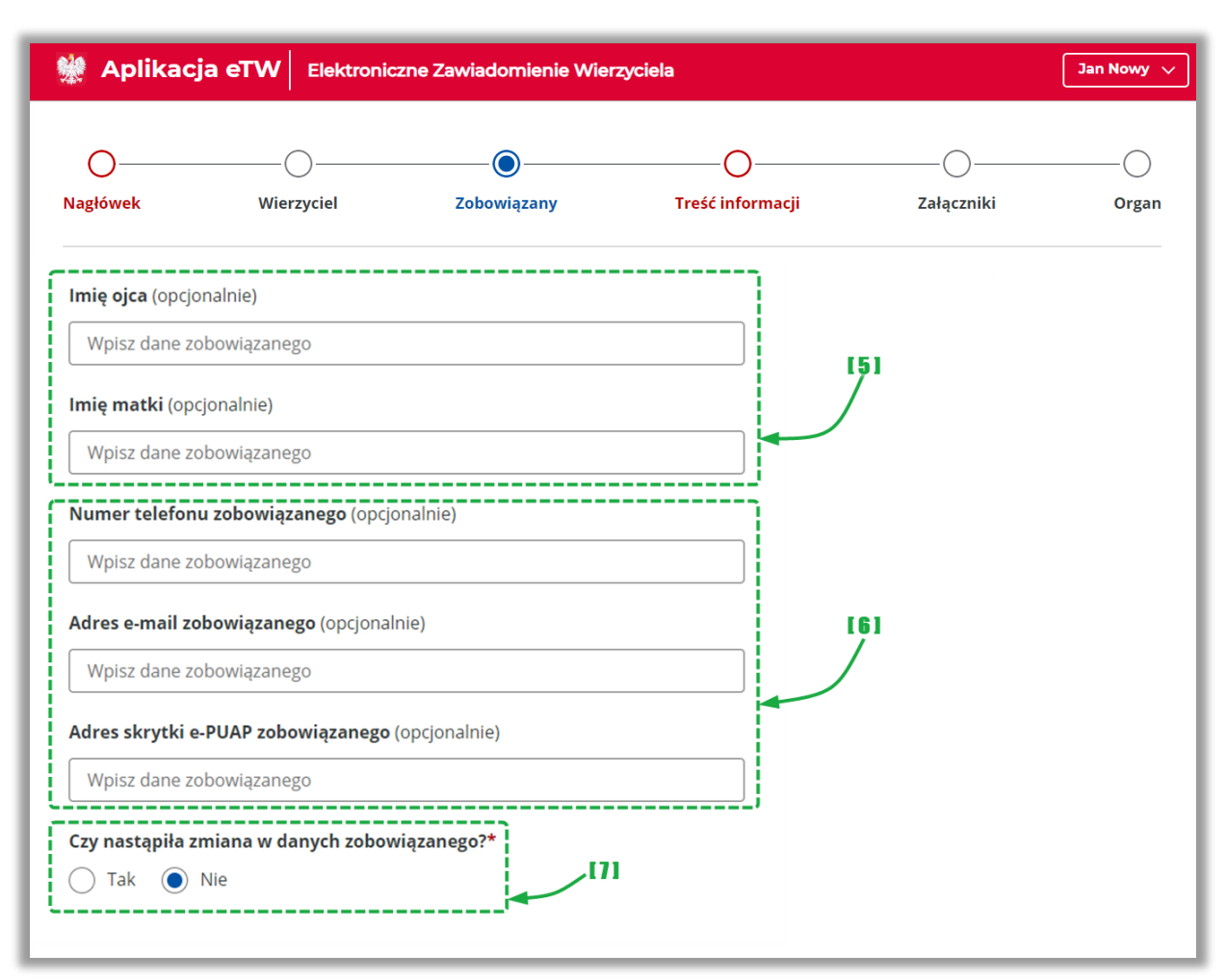

- [5] sekcja umożliwiająca wskazanie danych rodziców zobowiązanego,
- [6] sekcja umożliwiająca wskazanie danych kontaktowych zobowiązanego,
- [7] sekcja umożliwiająca wskazanie, czy dane zobowiązanego uległy zmianie.

| Nazwa jednostki organizacyjnej |     |                               | Ministerstwo Finansów |  |
|--------------------------------|-----|-------------------------------|-----------------------|--|
| Dokument                       |     | PODRĘCZNIK UŻYTKOWNIKA        |                       |  |
|                                |     | APLIKACJA ETW - FORMULARZ EZW |                       |  |
| Wersja dokumentu               | 1.4 | Data opracowania              | 2022.05.24            |  |

# 4.2.3.3.2. Podmiot niebędący osobą fizyczną

| 👹 Aplikac                                                                          | Macja eTW Elektroniczne Zawiadomienie Wierzyciela |             |                  |            |       |  |
|------------------------------------------------------------------------------------|---------------------------------------------------|-------------|------------------|------------|-------|--|
| O<br>Nagłówek                                                                      | Wierzyciel                                        | Zobowiązany | Treść informacji | Załączniki | Organ |  |
| Dane z<br>Rodzaj zobowiązane<br>Osoba fizyczna<br>Podmiot niebęd<br>Małżonkowie od | acy osobą fizyczną<br>ipowiedzialni solidarnie    | nego/zobov  | wiązanych        |            |       |  |
| Nazwa zobowiązane<br>Wpisz dane zobow                                              | ego*<br>Iązanego                                  |             | [2]              |            |       |  |

- [1] sekcja umożliwiająca wybór rodzaju zobowiązanego,
- [2] sekcja z danymi zobowiązanego,

| Aplikacja eTW Elektroniczne Zawiadomienie Wierzyciela Jan Nowy V         |                                                                                                   |                                                                                     |                                                                       |            |       |  |
|--------------------------------------------------------------------------|---------------------------------------------------------------------------------------------------|-------------------------------------------------------------------------------------|-----------------------------------------------------------------------|------------|-------|--|
| O<br>Nagłówek                                                            | Wierzyciel                                                                                        | Zobowiązany                                                                         | O<br>Treść informacji                                                 | Załączniki | Organ |  |
| Wierzyciel oświac<br>podmiot identyfił<br>nie posiada wska<br>ustalenia. | dcza, że dokonał sprawdzenia r<br>katorów NIP, REGON, KRS i inn<br>zanych identyfikatorów lub nie | na obecność posiadania przez<br>ych identyfikatorów. Podmiot<br>było możliwości ich |                                                                       |            |       |  |
| Podstawowy numer                                                         | r identyfikacyjny*                                                                                |                                                                                     |                                                                       |            |       |  |
| NIP                                                                      |                                                                                                   |                                                                                     |                                                                       |            |       |  |
| C REGON                                                                  |                                                                                                   |                                                                                     | Pole "Inny" - należy zaznaczyć w przypadku identyfikacji na podstawie |            |       |  |
|                                                                          |                                                                                                   |                                                                                     |                                                                       |            |       |  |
| NIP*                                                                     |                                                                                                   |                                                                                     |                                                                       |            |       |  |
| Wpisz dane zobowi                                                        | iązanego                                                                                          |                                                                                     |                                                                       |            |       |  |
| REGON (opcjonalnie)                                                      | 1                                                                                                 |                                                                                     |                                                                       |            |       |  |
| Wpisz dane zobowiązanego                                                 |                                                                                                   |                                                                                     |                                                                       |            |       |  |
| KRS (opcjonalnie)                                                        |                                                                                                   |                                                                                     |                                                                       |            |       |  |
| Wpisz dane zobowi                                                        | iązanego                                                                                          |                                                                                     | -                                                                     |            |       |  |
| Inny (opcjonalnie)                                                       |                                                                                                   |                                                                                     |                                                                       |            |       |  |
| Wpisz dane zobowi                                                        | iązanego                                                                                          |                                                                                     |                                                                       |            |       |  |

• [3] – sekcja umożliwiająca wprowadzenie danych identyfikacyjnych tj.: NIP, REGON, KRS lub inny,

| Nazwa jednostki organizacyjnej |     | Ministerstwo Finansów         |            |  |
|--------------------------------|-----|-------------------------------|------------|--|
| Dokument                       |     | PODRĘCZNIK UŻYTKOWNIKA        |            |  |
|                                |     | APLIKACJA ETW - FORMULARZ EZW |            |  |
| Wersja dokumentu               | 1.4 | Data opracowania              | 2022.05.24 |  |

**UWAGA!** W przypadku, gdy mimo dokonania sprawdzenia na obecność posiadania przez zobowiązanego identyfikatorów NIP, REGON, KRS i innych identyfikatorów, nie udało się ich jednoznacznie wskazać, należy zaznaczyć check-box: *Wierzyciel oświadcza, że dokonał sprawdzenia na obecność posiadania przez podmiot identyfikatorów NIP, REGON, KRS i innych identyfikatorów. Podmiot nie posiada wskazanych identyfikatorów lub nie było możliwości ich ustalenia.* 

| 🥀 Aplikacja         | eTW Elektronic  | zne Zawiadomienie Wie | rzyciela         |            | Jan Nowy |
|---------------------|-----------------|-----------------------|------------------|------------|----------|
| 0                   | O               |                       | O                | O          | (        |
| Nagłówek            | Wierzyciel      | Zobowiązany           | Treść informacji | Załączniki | Orgar    |
| Dane zo             | bowiąza         | nego/zobo             | wiązanych        |            |          |
| Kraj                |                 |                       |                  |            |          |
| POLSKA              | $\sim$          |                       |                  |            |          |
| Kod pocztowy*       |                 |                       |                  |            |          |
| Wpisz kod (XX-XXX)  |                 |                       |                  |            |          |
| Województwo*        |                 |                       |                  |            |          |
| Wyszukaj województv | vo              |                       | ~                |            |          |
| Powiat*             |                 |                       | [4]              |            |          |
| Wyszukaj powiat     |                 |                       | $\overline{}$    |            |          |
| Gmina*              |                 |                       |                  |            |          |
| Wyszukaj gminę      |                 |                       | ✓                |            |          |
| Miejscowość*        |                 |                       |                  |            |          |
| Wyszukaj miejscowoś | ć               |                       | ~                |            |          |
| Ulica (opcjonalnie) |                 |                       |                  |            |          |
| Wyszukaj ulicę      |                 |                       | ~                |            |          |
| Numer domu*         | Numer lokalu (d | pcjonalnie)           |                  |            |          |
|                     |                 |                       |                  |            |          |

• [4] – sekcja umożliwiająca wprowadzenie danych adresowych,

**UWAGA!** Jeżeli adres zobowiązanego nie zawiera ulicy, pole *Ulica* należy pozostawić niewypełnione. Taka sama zasada dotyczy pola *Numer lokalu.* Oba pola są w formularzu nieobowiązkowe. W przypadku braku nazwy miejscowości lub ulicy w rejestrze TERYT, należy wpisać ją ręcznie.

Dodatkowo system pozwala na wprowadzenie danych adresowych zobowiązanego zamieszkującego poza granicami RP. W takim przypadku należy wskazać kraj zamieszkania i uzupełnić pozostałe pola.

| Nazwa jednostki organizao | cyjnej | Ministerstwo Finansów  |                              |  |
|---------------------------|--------|------------------------|------------------------------|--|
| Dokument                  |        | PODRĘCZNIK UŻYTKOWNIKA |                              |  |
|                           |        | AF                     | PLIKACJA ETW - FORMULARZ EZW |  |
| Wersja dokumentu          | 1.4    | Data opracowania       | 2022.05.24                   |  |

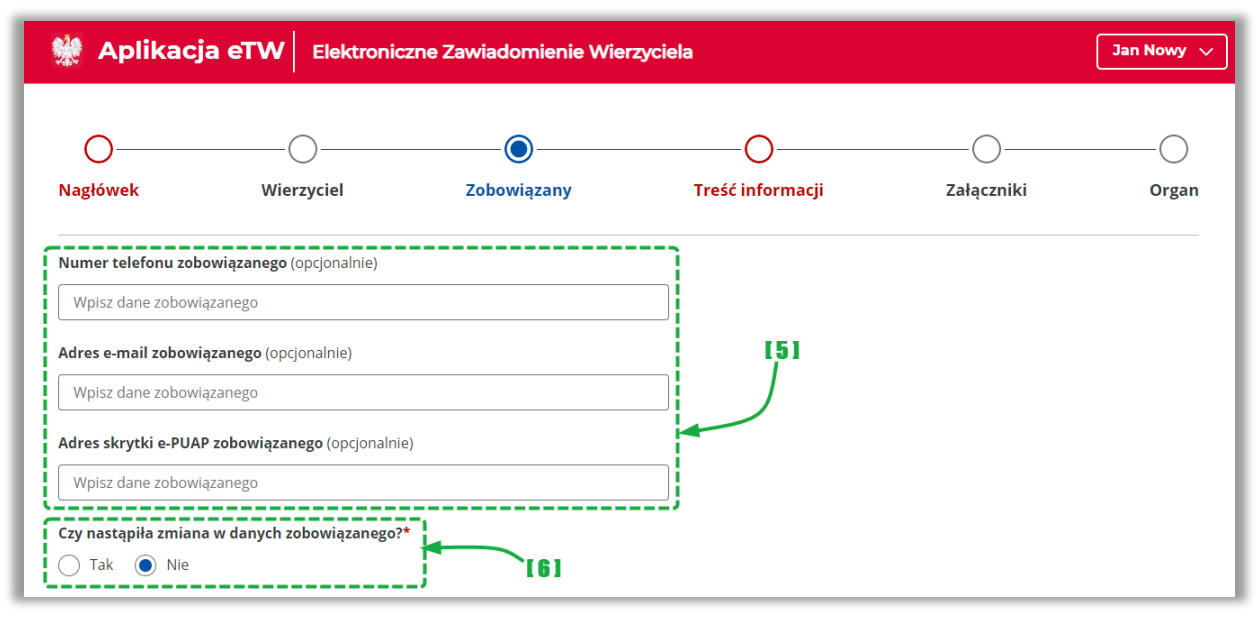

- [5] sekcja umożliwiająca wprowadzenie danych adresowych,
- [6] sekcja umożliwiająca wskazanie, czy dane zobowiązanego uległy zmianie.

# 4.2.3.3.3. Małżonkowie odpowiedzialni solidarnie

| Macja eTW Elektroniczne Zawiadomienie Wierzyciela |                                  |   |  |  |     |  |  |
|---------------------------------------------------|----------------------------------|---|--|--|-----|--|--|
|                                                   | O                                |   |  |  |     |  |  |
|                                                   |                                  |   |  |  | 0.8 |  |  |
| Dane zo                                           | Dane zobowiazanego/zobowiazanych |   |  |  |     |  |  |
| Rodzaj zobowiązaneg                               | •* ]                             |   |  |  |     |  |  |
| Osoba fizyczna                                    | 11                               | 1 |  |  |     |  |  |
| Podmiot niebędąc                                  | y osobą fizyczną                 |   |  |  |     |  |  |
| Małżonkowie odpo                                  | owiedzialni solidarnie           |   |  |  |     |  |  |

• [1] – sekcja umożliwiająca wybór rodzaju zobowiązanego,

W przypadku zaznaczenia rodzaju *Małżonkowie odpowiedzialni solidarnie*, należy wskazać dane małżonka zobowiązanego, dane identyfikujące oraz kontaktowe.

| Nazwa jednostki organizacyjnej |     |                        | Ministerstwo Finansów        |  |
|--------------------------------|-----|------------------------|------------------------------|--|
| Dokument                       |     | PODRĘCZNIK UŻYTKOWNIKA |                              |  |
|                                |     | AF                     | PLIKACJA ETW - FORMULARZ EZW |  |
| Wersja dokumentu               | 1.4 | Data opracowania       | 2022.05.24                   |  |

| Aplikacja eTW Elektroniczne Zawiadomienie Wierzyciela                                 |                                           |             |                  |            | Jan Nowy 🗸 |
|---------------------------------------------------------------------------------------|-------------------------------------------|-------------|------------------|------------|------------|
| Ø                                                                                     | O                                         |             | <b></b>          | O          | O          |
| Nagłówek                                                                              | Wierzyciel                                | Zobowiązany | Treść informacji | Załączniki | Organ      |
| Dane małżo                                                                            | onka zobowiaza                            | anego       |                  |            |            |
| Dane małżo                                                                            | onka zobowiąza<br><sub>zanego*</sub>      | anego       |                  |            |            |
| Dane małżo<br>Imię małżonka zobowią<br>Wpisz dane małżonka z                          | onka zobowiąza<br>zanego*<br>obowiązanego | anego       | [2]              |            |            |
| Dane małżo<br>Imię małżonka zobowią<br>Wpisz dane małżonka z<br>Nazwisko małżonka zob | zanego*<br>obowiązanego<br>owiązanego*    | anego       | 121              |            |            |

• [2] – sekcja umożliwiająca wybór rodzaju zobowiązanego.

**UWAGA!** W przypadku, gdy małżonek zobowiązanego zamieszkuje pod innym adresem, należy wskazać poprawne dane adresowe zaznaczając radiobutton *NIE* w sekcji *Czy adres jest taki sam, jak adres zobowiązanego?* 

| Czy adres jest taki sam, jak adres zobowiązanego?* |       |  |  |
|----------------------------------------------------|-------|--|--|
| 🔵 Tak                                              | • Nie |  |  |

| Nazwa jednostki organiza | cyjnej | Ministerstwo Finansów                                     |            |  |
|--------------------------|--------|-----------------------------------------------------------|------------|--|
| Dokument                 |        | PODRĘCZNIK UŻYTKOWNIKA<br>API IKACJA FTW - FORMUJ ARZ FZW |            |  |
| Wersja dokumentu         | 1.4    | Data opracowania                                          | 2022.05.24 |  |

### 4.2.3.4. Krok 4: Treść informacji

Krok czwarty formularza dotyczy informacji nt. podmiotów biorących udział w postępowaniu egzekucyjnym lub zabezpieczającym, pozostałych informacji o zobowiązanym/postępowaniu lub zawiadomienia innego organu przez wierzyciela.

| 👷 Aplika                                                                                  | acja eTW Ele                                                           | ktroniczne Zawiado           | mienie Wierzyciela                                                       | (                       | Jan Nowy 🗸 |
|-------------------------------------------------------------------------------------------|------------------------------------------------------------------------|------------------------------|--------------------------------------------------------------------------|-------------------------|------------|
| Nagłówek                                                                                  |                                                                        | Zobowiązany                  | Treść informacji                                                         | Załączniki              | Organ      |
| Troáć                                                                                     | :                                                                      | -!!                          |                                                                          |                         |            |
| Informa<br>zabezpi<br>Dane tytu<br>Data wystawieni<br>DD-MM-RRR<br>Numer dokumer<br>Wpisz | cja o tytule<br>eczenia<br>ułu wykonaw<br>ia dokumentu*<br>itu*        | e wykonawc:<br>vczego/zarząd | zym/zarządze<br>Izenia zabezpiec                                         | niu<br>zenia            | ļ1         |
| Numer referency                                                                           | <b>yjny dokumentu</b> (opcjo                                           | nalnie)                      |                                                                          |                         |            |
| Wpisz                                                                                     |                                                                        |                              |                                                                          | j                       |            |
| Dodaj dodatko<br>Dodaj dodatko<br>+ Dodaj infor<br>wykonawczeg                            | we informac<br>we bloki v<br>mację dla następne<br>go/zarządzenia zabe | igo tytułu<br>Izpieczenia    | <ul> <li>Wymagane dodanie przy</li> <li>Wymagane dodanie przy</li> </ul> | vnajmniej jednego bloku | 1          |

- [1] sekcja umożliwiająca wstawienie informacji dot. daty wystawienia tytułu wykonawczego/zarządzenia zabezpieczenia, jego numeru oraz numeru referencyjnego (wygenerowanego przez system podczas wysyłki),
- [2] sekcja umożliwiająca wprowadzenie dodatkowych informacji dot. tytułu wykonawczego/zarządzenia zabezpieczenia (rozwinięcie sekcji na ekranie poniżej),
- [3] link umożliwiający dodanie informacji dot. następnego tytułu wykonawczego lub zarządzenia zabezpieczenia.

| Dodaj dodatkowe bloki                                                                  |
|----------------------------------------------------------------------------------------|
| Informacja o zmianach wysokości należności pieniężnej                                  |
| Informacja o zawieszeniu postępowania egzekucyjnego/zabezpieczającego                  |
| Informacja o podjęciu zawieszonego postępowania egzekucyjnego/zabezpieczającego        |
| Informacja o umorzeniu postępowania egzekucyjnego/zabezpieczającego                    |
| Informacja o przerwach w naliczaniu odsetek po wystawieniu tytułu wykonawczego         |
| Informacja o podmiotach biorących udział w postępowaniu egzekucyjnym/zabezpieczającym- |
| Pozostałe informacje o zobowiązanym/postępowaniu                                       |
| Zawiadomienie innego organu przez wierzyciela                                          |

| Nazwa jednostki organizao | cyjnej | Ministerstwo Finansów         |            |  |
|---------------------------|--------|-------------------------------|------------|--|
| Dokument                  |        | PODRĘCZNIK UŻYTKOWNIKA        |            |  |
|                           |        | APLIKACJA ETW - FORMULARZ EZW |            |  |
| Wersja dokumentu          | 1.4    | Data opracowania              | 2022.05.24 |  |

# 4.2.3.4.1. Informacja o zmianach wysokości należności pieniężnej

| Informacja o zmianach w wysokości należności pieniężnej/kosztów<br>upomnienia 🛱 Usuń     |   |  |  |  |  |
|------------------------------------------------------------------------------------------|---|--|--|--|--|
| Zmiana wysokości należności/kosztów upomnienia jest<br>wynikiem*                         |   |  |  |  |  |
| Wybierz lub wyszukaj                                                                     |   |  |  |  |  |
| Wyegzekwowania należności pieniężnej przez inny organ<br>egzekucyjny                     |   |  |  |  |  |
| Korekty deklaracji/zeznania, powodującej zmniejszenie<br>wysokości należności pieniężnej |   |  |  |  |  |
| Przedawnienia należności pieniężnej                                                      |   |  |  |  |  |
| Zapłaty wierzycielowi należności pieniężnej                                              |   |  |  |  |  |
| Innych zdarzeń skutkujących zmniejszeniem wysokości należności                           |   |  |  |  |  |
| (                                                                                        | 1 |  |  |  |  |

 [1] – sekcja umożliwiająca wybór powodów zmiany wysokości należności. Po wyborze system wyświetli dodatkowe pola do wypełnienia,

**UWAGA!** Wskazana sekcja pozwala dodać wiele informacji w ramach tego samego tytułu wykonawczego/zarządzenia zabezpieczenia np.: jedna informacja może dotyczyć zapłaty, a kolejna przedawnienia.

W celu dodania kolejnej informacji w zakresie tego samego zdarzenia np. zapłaty, należy wykorzystać opcję *Dodaj kolejną informację*.

+ Dodaj kolejną informację

| Nazwa jednostki organiza        | cyjnej | Ministerstwo Finansów  |                              |  |
|---------------------------------|--------|------------------------|------------------------------|--|
| Dokument PODRĘCZNIK UŻYTKOWNIKA |        | PODRĘCZNIK UŻYTKOWNIKA |                              |  |
|                                 |        | AF                     | PLIKACJA ETW - FORMULARZ EZW |  |
| Wersja dokumentu                | 1.4    | Data opracowania       | 2022.05.24                   |  |

# 4.2.3.4.2. Informacja o zawieszeniu postępowania egzekucyjnego/zabezpieczającego

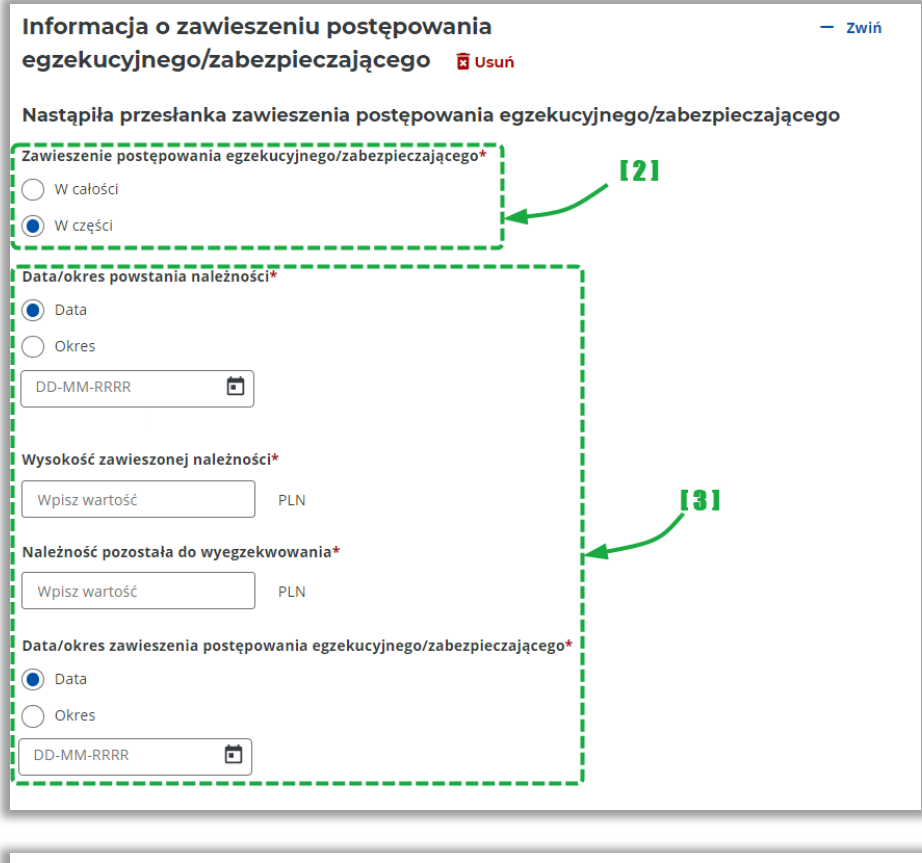

| Przesłanka umorzenia postępowania egzeku | ucyjnego/zabezpieczającego |
|------------------------------------------|----------------------------|
| Uzasadnienie*                            |                            |
| Wpisz treść                              | [4]                        |
| Uwagi wierzyciela (opcjonalnie)          |                            |
| Wpisz treść                              |                            |
|                                          |                            |

- [2] sekcja umożliwiająca wskazanie czy postępowanie powinno zostać zawieszone w części lub całości,
- [3] sekcja umożliwiająca wskazanie daty lub okresu zawieszenia postępowania,
- [4] sekcja umożliwiająca dodanie dodatkowych danych dot. przesłanki zawieszenia postępowania oraz uwag wierzyciela,

| Nazwa jednostki organizacyjnej |     | Ministerstwo Finansów       |  |  |
|--------------------------------|-----|-----------------------------|--|--|
| Dokument                       |     |                             |  |  |
| Wersja dokumentu               | 1.4 | Data opracowania 2022.05.24 |  |  |

# 4.2.3.4.3. Informacja o podjęciu zawieszonego postępowania egzekucyjnego/zabezpieczającego

| Informacja o podjęciu zawieszonego p                                             | oostępowania egzekucyjnego                                                                                                    |
|----------------------------------------------------------------------------------|----------------------------------------------------------------------------------------------------|
| 🛱 Usuń                                                                           |                                                                                                    |
| Podjęcie zawieszonego postępowania egzekucyjnego*                                | [5]                                                                                                    |
|                                                                                  |                                                                                                    |
|                                                                                  |                                                                                                    |
| Data/okres powstania należności                                                  |                                                                                                    |
| O Data                                                                           |                                                                                                    |
| Okres                                                                            | [6]                                                                                                    |
| DD-MM-RRRR                                                                       |                                                                                                    |
|                                                                                  |                                                                                                    |
| Data, od której należy podjąć zawieszone postępowanie*                           |                                                                                                    |
| DD-MM-RRRR                                                                       |                                                                                                    |
| Informacia o pależności pienieżnej pozostałej                                    | do wyegzękwowania                                                                                                    |
|                                                                                  | do wycyżek wowalna                                                                                                    |
|                                                                                  |                                                                                                    |
| Wpisz wartość PLN                                                                |                                                                                                    |
| Wysokość odsetek na dzień sporządzenia<br>zawiadomienia (opcjonalnie)            | [7]                                                                                                    |
| Wpisz wartość PLN                                                                |                                                                                                    |
| Wysokość kosztów upomnienia na dzień sporządzenia<br>zawiadomienia (opcjonalnie) |                                                                                                    |
| Wpisz wartość PLN                                                                |                                                                                                    |
| ,,                                                                               | · · · · · · · · · · · · · · · · · · ·                                                                                                    |
| Przesłanka ustania przyczyny zawieszenia                                         |                                                                                                    |
| Uzasadnienie*                                                                    |                                                                                                    |
| Wpisz treść                                                                      | <ul> <li>Wierzyciel wskazuje podstawę prawną/przesłankę podjęcia<br/>zawieszanego postępowania<br/>egzekucyjnego/zabezpieczającego.</li> </ul> |
|                                                                                  |                                                                                                    |
| Uwagi wierzyciela (opcjonalnie)                                                  |                                                                                                    |
| Wpisz treść                                                                      | <b>[8</b> ]                                                                                                    |
|                                                                                  |                                                                                                    |
| ·                                                                                | 1                                                                                                    |

- [5] sekcja umożliwiająca wskazanie czy zawieszone postępowanie powinno zostać podjęte przez organ egzekucyjny w części lub całości,
- [6] sekcja umożliwiająca wskazanie daty od której należy podjąć zawieszone postępowanie,
- [7] sekcja dotycząca wysokości należności, odsetek i kosztów pozostałych do wyegzekwowania,
- [8] sekcja umożliwiająca wskazania podstawy prawnej (przesłanki) podjęcia zawieszonego postępowania oraz uwag wierzyciela,

| Nazwa jednostki organizacyjnej |     | Ministerstwo Finansów         |            |
|--------------------------------|-----|-------------------------------|------------|
| Dokument                       |     | PODRĘCZNIK UŻYTKOWNIKA        |            |
|                                |     | APLIKACJA ETW - FORMULARZ EZW |            |
| Wersja dokumentu               | 1.4 | Data opracowania              | 2022.05.24 |

# 4.2.3.4.4. Informacja o umorzeniu postępowania egzekucyjnego/zabezpieczającego.

| Informacja dotycząca wniosku o umorzenie postępowania<br>egzekucyjnego/zabezpieczającego 🛛 🖸 Usuń | — Zwiń    |
|---------------------------------------------------------------------------------------------------|-----------|
| Data zaistnienia przesłanki do umorzenia postępowania egzekucyjnego/zabezpieczającego*            |           |
| DD-MM-RRRR                                                                                        |           |
| Umorrania portenowania ograkucujnogo (rahoznioczającogo t                                         |           |
|                                                                                                   |           |
| 🔘 W części                                                                                        |           |
|                                                                                                   |           |
| Data/okres powstania najezności*                                                                  | [9]       |
| Okres                                                                                             | Ĩ         |
|                                                                                                   |           |
|                                                                                                   |           |
| Wysokość należności, której dotyczy wniosek*                                                      |           |
| Wpisz wartość PLN                                                                                 |           |
| Należność pozostała do wyegzekwowania*                                                            |           |
| Wpisz wartość PLN                                                                                 |           |
| Przesłanka umorzenia postępowania egzekucyjnego/zabezpieczająceg<br><sup>Uzasadnienie*</sup>      | °<br>[10] |
| Wpisz treść                                                                                       |           |
| Uwagi wierzyciela (opcjonalnie)                                                                   |           |
| Wpisz treść                                                                                       |           |
|                                                                                                   |           |
|                                                                                                   |           |

- [9] sekcja umożliwiająca wskazanie daty zaistnienia przesłanki umorzenia postępowania oraz wybór czy postępowanie powinno zostać umorzone w całości lub części,
- [10] sekcja umożliwiająca dodanie dodatkowych danych dot. przesłanki umorzenia postępowania,

**UWAGA!** W przypadku zaznaczenia jednego z bloków dotyczących zawieszenia, podjęcia zawieszonego postępowania lub umorzenia postępowania i próbie zaznaczenia kolejnego bloku, system wyświetli komunikat:

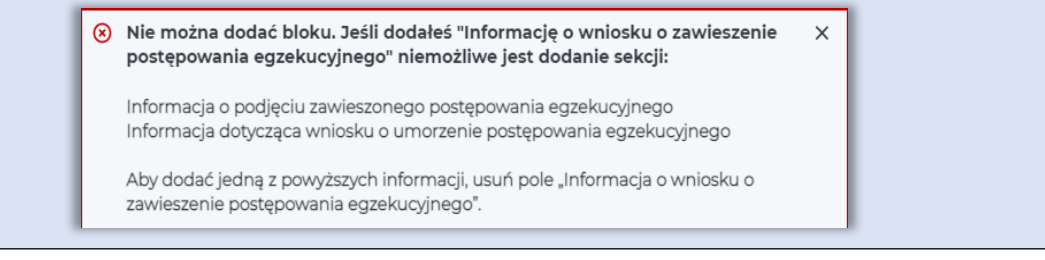

| Nazwa jednostki organizacyjnej |     | Ministerstwo Finansów |            |  |
|--------------------------------|-----|-----------------------|------------|--|
| Dokument                       |     |                       |            |  |
|                                |     |                       |            |  |
| Wersja dokumentu               | 1.4 | Data opracowania      | 2022.05.24 |  |

# 4.2.3.4.5. Informacja o przerwach w naliczaniu odsetek po wystawieniu TW

| Informacja o przerwach w naliczaniu<br>wykonawczego 🛱 Usuń                       | odsetek po wystawieniu tytułu |
|----------------------------------------------------------------------------------|-------------------------------|
| Informacja o przerwach w naliczaniu odsetek*                                     | [11]                          |
| Okres nienaliczania odsetek                                                      |                               |
| Okres nienaliczania odsetek w wyniku przedawnienia się należności zabezpieczonej |                               |

• [11] – sekcja umożliwiająca wskazanie okresu nienaliczenia odsetek. W zależności od wyboru system wyświetli dodatkowe pola do wypełnienia,

**UWAGA!** Wskazana sekcja może być multiplikowana w zależności od potrzeb dokumentu. W tym celu pod każdą sekcją umieszczony został link:

+ Dodaj kolejną informację

| Nazwa jednostki organizacyjnej |     | Ministerstwo Finansów       |  |  |
|--------------------------------|-----|-----------------------------|--|--|
| Dokument                       |     |                             |  |  |
| Wersja dokumentu               | 1.4 | Data opracowania 2022.05.24 |  |  |

# 4.2.3.4.6. Dane dotyczące podmiotów biorących udział w postępowaniu egzekucyjnym/zabezpieczającym

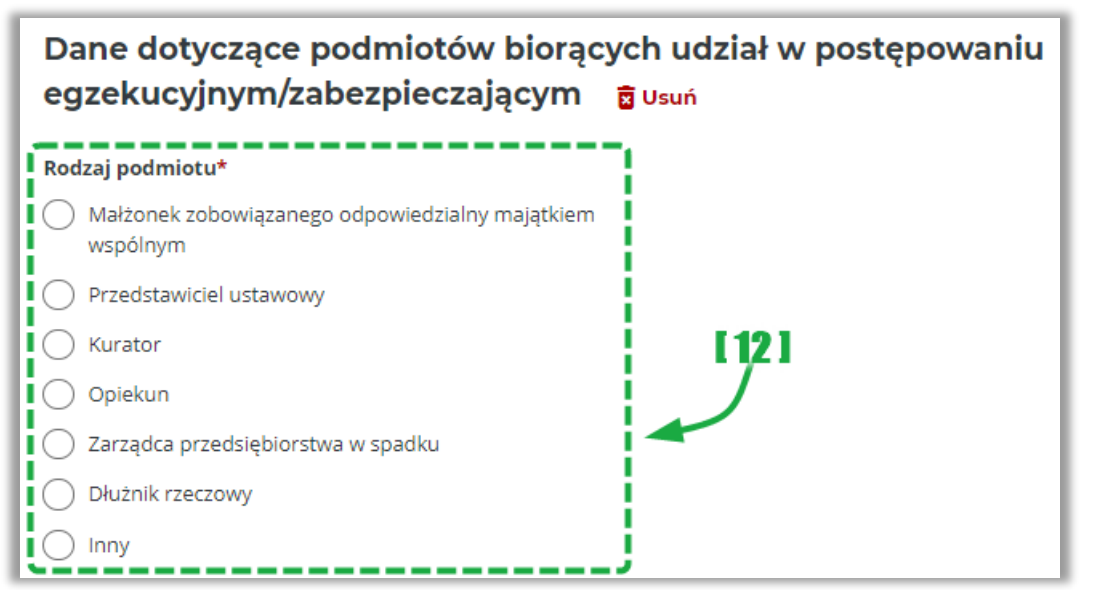

[12] – sekcja umożliwiająca wskazanie rodzaju podmiotu biorącego udział w postępowaniu. Po wyborze radiobuttona z rodzajem podmiotu, system wyświetli dodatkowe dane do wypełnienia. Należy w tym miejscu pamiętać o wskazaniu adresu do korespondencji, z wyjątkiem dłużnika rzeczowego, u którego należy wskazać siedzibę lub miejsce zamieszkania,

**UWAGA!** Wskazana sekcja może być multiplikowana w zależności od potrzeb dokumentu. W tym celu pod każdą sekcją umieszczony został link:

+ Dodaj kolejną informację

| Nazwa jednostki organizacyjnej |     | Ministerstwo Finansów |            |  |
|--------------------------------|-----|-----------------------|------------|--|
| Dokument                       |     |                       |            |  |
|                                |     |                       |            |  |
| Wersja dokumentu               | 1.4 | Data opracowania      | 2022.05.24 |  |

# 4.2.3.4.7. Pozostałe informacje o zobowiązanym/postępowaniu

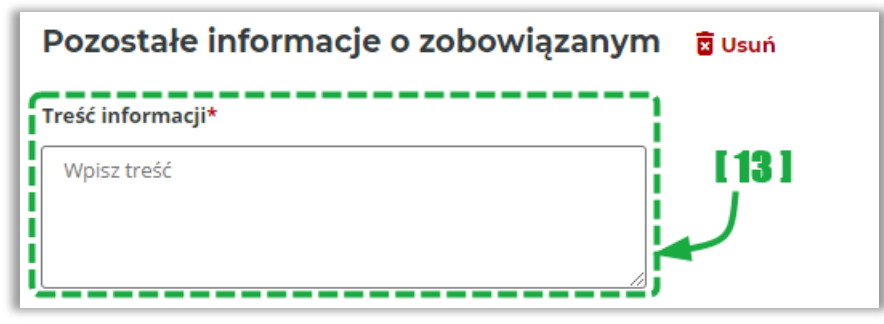

 [13] – sekcja umożliwiająca wskazanie dodatkowych informacji o zobowiązanym jak np. zawiadomienie o posiadanym składniku majątku lub informację, że dane zobowiązanie w niedługim czasie ulegnie przedawnieniu,

**UWAGA!** Wskazana sekcja może być multiplikowana w zależności od potrzeb dokumentu. W tym celu pod każdą sekcją umieszczony został link:

+ Dodaj kolejną informację

# 4.2.3.4.8. Zawiadomienie innego organu przez wierzyciela

| Zawiadomienie innego organu przez wierzyciela |      |  |
|-----------------------------------------------|------|--|
| Organ zawiadomiony przez wierzyciela*         | [14] |  |
| Wpisz organ lub kod 🗸 🗸                       |      |  |
|                                               |      |  |

• [14] – sekcja umożliwiająca wskazanie organu zawiadomionego przez wierzyciela.

| <b>UWAGA!</b> W celu wyszukania<br>System zaprezentuje wyniki z<br>należy skorzystać z opcji <i>Poda</i> | organu, należy rozpocząć<br>godne z wprowadzonymi o<br><i>j inny organ</i> . | wpisywa<br>danymi. | anie nazwy lub kodu urzędu.<br>W przypadku innego organu |
|----------------------------------------------------------------------------------------------------|------------------------------------------------------------------------------|--------------------|----------------------------------------------------------|
|                                                                                                    | Inny organ                                                                   | ×^                 |                                                          |
|                                                                                                    | Brak wyników<br>+ Podaj inny organ                                           |                    |                                                          |

| Nazwa jednostki organizacyjnej |     | Ministerstwo Finansów         |  |
|--------------------------------|-----|-------------------------------|--|
| Dokument                       |     | PODRĘCZNIK UŻYTKOWNIKA        |  |
|                                |     | APLIKACJA ETW - FORMULARZ EZW |  |
| Wersja dokumentu               | 1.4 | Data opracowania 2022.05.24   |  |

## 4.2.3.5. Krok 5: Załączniki

Krok piąty dotyczy załączników, które mogą być dodane do formularza.

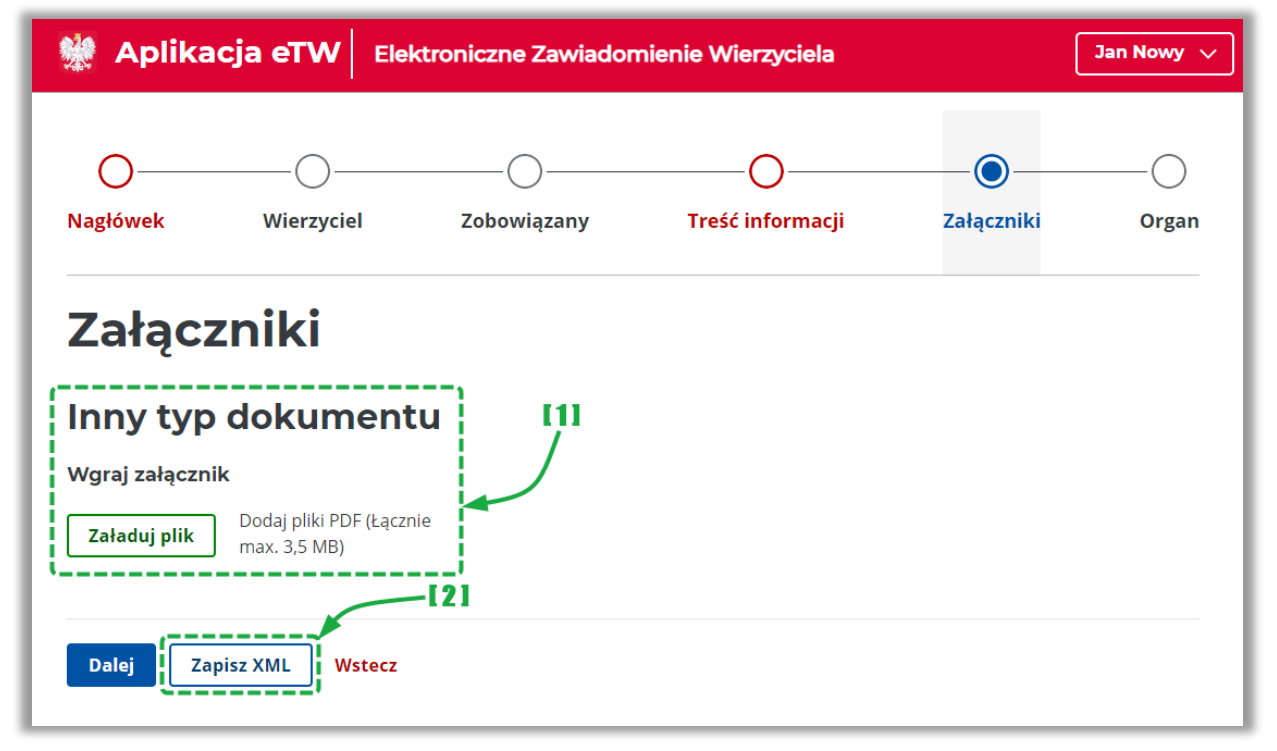

- [1] umożliwia dodanie innych załączników np.: kopii decyzji, postanowień, skarg itp.,
- [2] umożliwia zapisanie uzupełnionego formularza wraz z załącznikiem do oddzielnego pliku do wykorzystania w późniejszym czasie.

| Nazwa jednostki organizacyjnej |     |                             | Ministerstwo Finansów                                   |  |
|--------------------------------|-----|-----------------------------|---------------------------------------------------------|--|
| Dokument                       |     | AF                          | PODRĘCZNIK UŻYTKOWNIKA<br>APLIKACJA ETW - FORMULARZ EZW |  |
| Wersja dokumentu               | 1.4 | Data opracowania 2022.05.24 |                                                         |  |

### 4.2.3.6. Krok 6: Organ

Krok szósty formularza dotyczy informacji o organie egzekucyjnym, do którego przekazany zostanie dokument wytworzony za pomocą formularza ZW.

| O<br>Vagłówek                                         |                                  | Zobowiązany                       | Treść informacji                                                                                    | Załączniki                                                                             | Orga                   |
|-------------------------------------------------------|----------------------------------|-----------------------------------|----------------------------------------------------------------------------------------------------|----------------------------------------------------------------------------------------|------------------------|
|                                                       |                                  |                                   |                                                                                                    | •                                                                                      |                        |
| Admi                                                  | nistracv                         | iny Orgar                         | Eqzekuc                                                                                             | /INV                                                                                   |                        |
| Admi<br>Informa                                       | n <b>istracy</b> j<br>cia o Admi | i <b>ny Orgar</b><br>nistracvinvm | Organie Egze                                                                                        | /JNY<br>kucvinvm                                                                       |                        |
| Admi<br>Informa                                       | n <b>istracy</b> j<br>cja o Admi | iny Organ                         | Organie Egze                                                                                        | / <b>JNY</b><br>kucyjnym                                                               |                        |
| Admi<br>Informa<br>Nazwa i kod org                    | n <b>istracy</b> j<br>cja o Admi | nistracyjnym                      | Organie Egze                                                                                        | / <b>JNY</b><br>kucyjnym                                                               | 4 MA                   |
| Admi<br>Informa<br>Nazwa i kod org<br>Wpisz organ lul | nistracyj<br>cja o Admi<br>anu*  | nistracyjnym                      | Egzekucy     Organie Egze     Organie Egze     Zacznij wpisywać nazwę I     przypadku innego organi | <b>/JNY</b><br><b>kucyjnym</b><br>ub kod US, aby wyszuka<br>u skorzystaj z opcji "Poda | ć. W<br>aj inny organ' |

• [1] - należy wskazać nazwę lub kod organu egzekucyjnego. Po rozpoczęciu wpisywania nazwy lub kodu, system zacznie podpowiadać pasujące wartości słownikowe do wyboru.

**UWAGA!** W przypadku wpisania organu spoza listy wysyłka dokumentu będzie niemożliwa – będzie można jedynie zapisać plik na dysk. Wysyłka dokumentu możliwa jest wyłącznie w przypadku wskazania odpowiedniego naczelnika urzędu skarbowego.

| Nazwa jednostki organizacyjnej |     |                               | Ministerstwo Finansów |
|--------------------------------|-----|-------------------------------|-----------------------|
| Dokument                       |     | PODRĘCZNIK UŻYTKOWNIKA        |                       |
|                                |     | APLIKACJA ETW - FORMULARZ EZW |                       |
| Wersja dokumentu               | 1.4 | Data opracowania 2022.05.24   |                       |

## 4.3.Wysyłka formularza

W systemie eTW wysyłka formularza wymaga opatrzenia dokumentu podpisem elektronicznym:

- podpisem kwalifikowanym (w formacie XAdES, typ: otoczony),
- podpisem zaufanym,
- pieczęcią elektroniczną.

Proces podpisu wymaga zapisania dokumentu ZW na dysku w formacie XML, podpisania go w narzędziu zewnętrznym i ponownego wczytania do systemu w celu wysyłki.

| PEM-HEART Signature                                                    | -    | ×       | 1 |
|------------------------------------------------------------------------|------|---------|---|
| 🔀 Ustawienia                                                           |      |         |   |
| ormat i typ podpisu                                                    |      | <br>_ ^ |   |
| Opcje rozszerzenia                                                     |      | - 11    |   |
| Format podpisu                                                         |      |         |   |
| XAdES (norma ETSI TS 101 903)                                          |      |         |   |
| XAdES otaczający                                                       |      | - 11    |   |
| XAdES w osobnym pliku                                                  |      | - 11    |   |
| ✓ XAdES otoczony (tylko dla plików XML)                                |      | - 11    |   |
| CAdES, CMS (norma ETSI TS 101 733)                                     |      |         |   |
| CAdES, CMS w osobnym pliku                                             |      |         |   |
| O CAdES, S/MIME (norma ETSI TS 101 733)                                |      |         |   |
| O PAdES (tylko dla plików PDF) (norma ETSI TS 102 778)                 |      |         |   |
| O PAdES z efektem graficznym (tylko dla plików PDF) (norma ETSI TS 102 | 778) |         |   |
| ○ ASIC (norma ETSI TS 102 918)                                         |      |         |   |
|                                                                        |      |         |   |

| Nazwa jednostki organizacyjnej |     |                             | Ministerstwo Finansów        |
|--------------------------------|-----|-----------------------------|------------------------------|
| Dokument                       |     | PODRĘCZNIK UŻYTKOWNIKA      |                              |
|                                |     | AF                          | PLIKACJA ETW - FORMULARZ EZW |
| Wersja dokumentu               | 1.4 | Data opracowania 2022.05.24 |                              |

Na ekranie podsumowania należy przejść do podpisu dokumentu za pomocą przycisku Podpisz:

| Maplikacja eTW Elektroniczne Zawiadomienie Wierzyciela Jan Nowy 🗸 |                                                 |      |  |  |  |  |
|-------------------------------------------------------------------|-------------------------------------------------|------|--|--|--|--|
| Wysyłanie formularza                                              |                                                 |      |  |  |  |  |
| Aby wysłać formu                                                  | larz, należy podpisać plik                      | .xml |  |  |  |  |
| Rodzaj dokumentu:                                                 | Zawiadomienie wierzyciela                       |      |  |  |  |  |
| Data sporządzenia:                                                | 04-04-2022                                      |      |  |  |  |  |
| Zobowiązany:                                                      |                                                 | //   |  |  |  |  |
| Wierzyciel:                                                       | NACZELNIK URZĘDU SKARBOWEGO<br>WARSZAWA-WOLA    |      |  |  |  |  |
| Organ Egzekucyjny:                                                | NACZELNIK URZĘDU SKARBOWEGO<br>WARSZAWA-BIELANY |      |  |  |  |  |
|                                                                   |                                                 |      |  |  |  |  |
| Edytuj Podpisz Zapisz >                                           | KML Zapisz PDF                                  |      |  |  |  |  |

- [1] prezentacja podsumowania dokumentu, ٠
- •
- [2] przycisk umożliwiający powrót do edycji dokumentu,
  [3] przycisk umożliwiający przejście do podpisu dokumentu, •

| Nazwa jednostki organizacyjnej |     |                               | Ministerstwo Finansów |
|--------------------------------|-----|-------------------------------|-----------------------|
| Dokument                       |     | PODRĘCZNIK UŻYTKOWNIKA        |                       |
|                                |     | APLIKACJA ETW - FORMULARZ EZW |                       |
| Wersja dokumentu               | 1.4 | Data opracowania 2022.05.24   |                       |

Następnie należy pobrać plik na dysk i podpisać go w zewnętrznym narzędziu.

| Macja eTW Elektroniczny Kolejny Tytuł Wykonawczy                                                                         | Jan Nowy 🗸 |  |  |  |
|----------------------------------------------------------------------------------------------------|------------|--|--|--|
| Podpisz dokument podpisem<br>kwalifikowanym                                                                              |            |  |  |  |
| Aby podpisać plik podpisem kwalifikowanym:                                                                               |            |  |  |  |
| 1. Konieczne jest posiadanie przez użytkownika zainstalowanej aplikacji do podpisu podpisem kwalifikowanym.              |            |  |  |  |
| 2. Należy pobrać plik na dysk, klikając na przycisk "Pobierz plik" w prawym dolnym rogu.                                 |            |  |  |  |
| 3. Na komputerze użytkownika, w lokalizacji zgodnej z ustawieniami przeglądarki, zostanie zapisany plik XML (.xml).      |            |  |  |  |
| 4. Plik XML należy podpisać zewnętrznym narzędziem do składania podpisu kwalifikowanego (Sigilium Sign, Szafir 2.0 itp.) | )          |  |  |  |
| 5. Plik podpisany zewnętrznym narzędziem należy dodać w formacie .xml lub .XAdES                                         |            |  |  |  |
| 6. Po poprawnym załadowaniu pliku, system automatycznie przejdzie na stronę wysyłki                                      |            |  |  |  |
| [4]       Pobierz plik       Anuluj                                                                                      |            |  |  |  |

• [4] – przycisk umożliwiający zapisanie dokumentu w formacie XML. Pobrany plik należy podpisać w zewnętrznym narzędziu,

| Nazwa jednostki organizacyjnej |     |                               | Ministerstwo Finansów |
|--------------------------------|-----|-------------------------------|-----------------------|
| Dokument                       |     |                               |                       |
|                                |     | APLIKACJA ETW - FORMULARZ EZW |                       |
| Wersja dokumentu               | 1.4 | Data opracowania 2022.05.24   |                       |

Podpisany plik należy wczytać z dysku.

| 👾 Aplikacja eTW                                                                                                    | Jan Kowalski 🗸 |
|----------------------------------------------------------------------------------------------------|----------------|
| Dodaj dokument podpisany po<br>kwalifikowanym                                                                           | odpisem        |
| Dodaj podpisany plik do wysyłki                                                                                         |                |
| <b>Upuść pliki tutaj</b> lub kliknij <b>+ Dodaj pliki</b><br>Maksymalny rozmiar załączników: 50MB<br>Rozszerzenie: .xml | [5]            |

• [5] – pole umożliwiające wczytanie podpisanego pliku z dysku do wysyłki,

| Nazwa jednostki organizacyjnej |     |                             | Ministerstwo Finansów        |
|--------------------------------|-----|-----------------------------|------------------------------|
| Dokument                       |     |                             |                              |
|                                |     | Al                          | PLIKACJA ETW - FORMULARZ EZW |
| Wersja dokumentu               | 1.4 | Data opracowania 2022.05.24 |                              |

Po poprawnym wczytaniu pliku z dysku, należy go wysłać za pomocą przycisku Wyślij.

| Macja eTW Elektroniczne Zawiadomienie Wierzyciela Jan Nowy V |
|--------------------------------------------------------------|
| Wysyłanie formularza                                         |
| Dane dokumentu                                               |
| Numer dokumentu: Nie dotyczy                                 |
| Rodzaj dokumentu: Zawiadomienie Wierzyciela                  |
| Data wystawienia: 2022-05-06                                 |
| Zobowiązany: Jan Kowal                                       |
| Wierzyciel: NACZELNIK URZĘDU SKARBOWEGO WARSZAWA-WOLA        |
| Podpis<br>Tak 🗟 [6]<br>Edytuj Wyślij Zapisz XML Zapisz PDF   |

• [6] - przycisk umożliwiający wysyłkę podpisanego dokumentu,

| Nazwa jednostki organizacyjnej |     | Ministerstwo Finansów                                   |            |  |
|--------------------------------|-----|---------------------------------------------------------|------------|--|
| Dokument                       |     | PODRĘCZNIK UŻYTKOWNIKA<br>APLIKACJA ETW - FORMULARZ EZW |            |  |
| Wersja dokumentu               | 1.4 | Data opracowania                                        | 2022.05.24 |  |

Po pomyślnej wysyłce system zaprezentuje komunikat sukcesu.

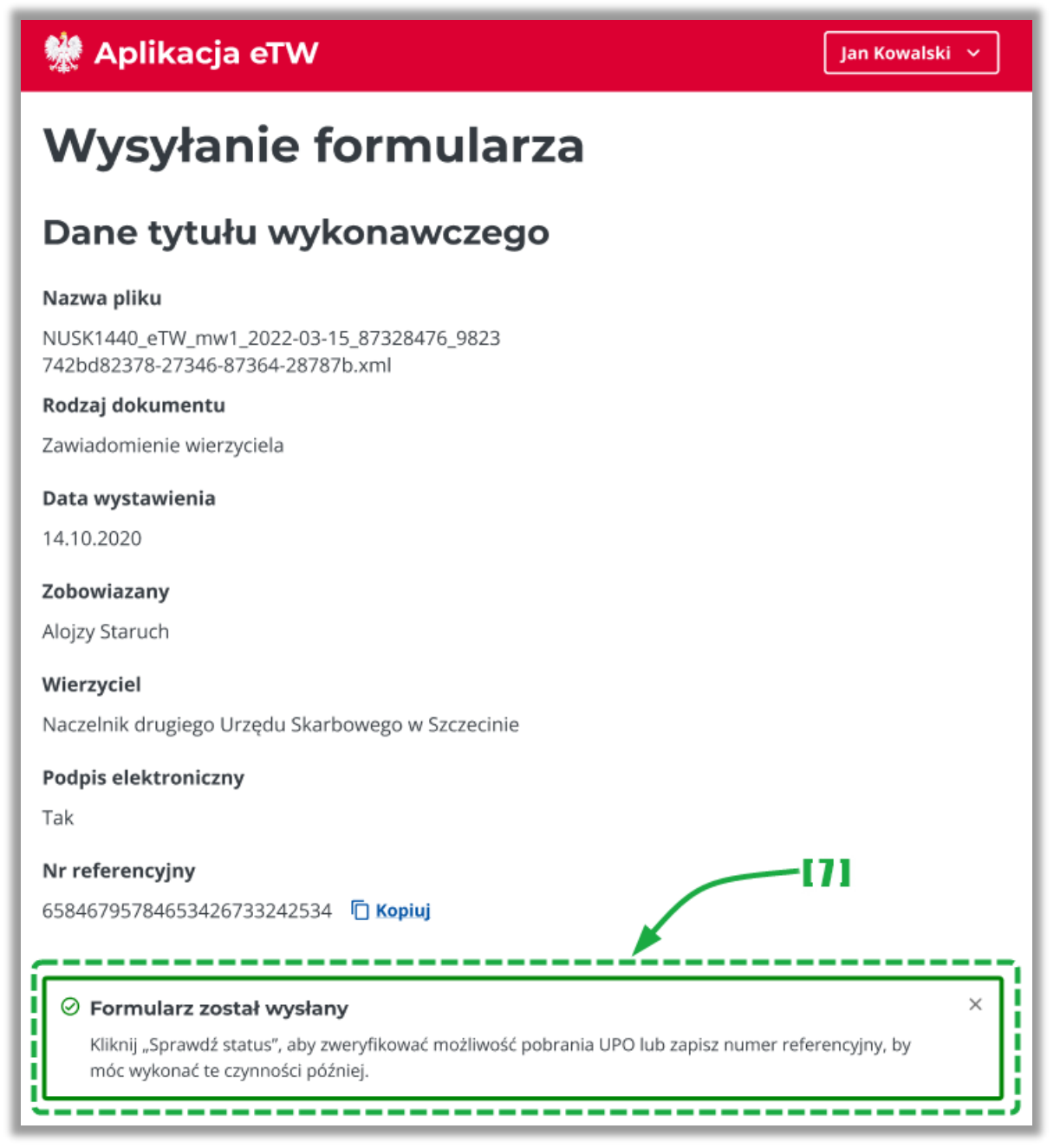

#### [7] – komunikat o podjętej próbie wysłania.

•

| Nazwa jednostki organizacyjnej |     | Ministerstwo Finansów |            |  |
|--------------------------------|-----|-----------------------|------------|--|
| Dokument                       |     |                       |            |  |
|                                |     |                       |            |  |
| Wersja dokumentu               | 1.4 | Data opracowania      | 2022.05.24 |  |

**UWAGA!** Powodem braku poprawnej wysyłki jest opatrzenie go niewłaściwym typem podpisu. Należy pamiętać, że aplikacja przyjmuje tylko dokumenty podpisane w standardzie XAdES (otoczony) z funkcją SHA-256. W takim przypadku należy zwrócić się do lokalnej pomocy informatycznej w celu poprawnej konfiguracji aplikacji służącej do składania podpisu elektronicznego.

| <b>UWAGA!</b> W celu weryfikacji statusu wysyłki dokumentu należy na stronie głównej aplikacji wybrać z menu bocznego zakładkę <i>Sprawdź status</i> : |                                 |  |  |  |  |  |
|----------------------------------------------------------------------------------------------------|---------------------------------|--|--|--|--|--|
| 📃 Menu 🐰 Aplil                                                                                                    | k <b>acja eTW</b> Aplikacja eTW |  |  |  |  |  |
| BURMISTRZ CZARNEJ WODY V<br>BURMISTRZ UNISTRZ<br>DROHICZYNA                                                                                            | Sprawdź status                  |  |  |  |  |  |
| 🖹 Sporządź eTW 🗸 🗸                                                                                                    |                                 |  |  |  |  |  |
| ➤ Wyślij plik                                                                                                    | Numer referencyjny              |  |  |  |  |  |
| n and the second                                                                                                    | Wpisz numer                     |  |  |  |  |  |
| Le Sprawdz status                                                                                                    | Sprawdź                         |  |  |  |  |  |
| System zaprezentuje szczegóły dotyczące wysyłki oraz wygenerowane UPO.                                                                                 |                                 |  |  |  |  |  |